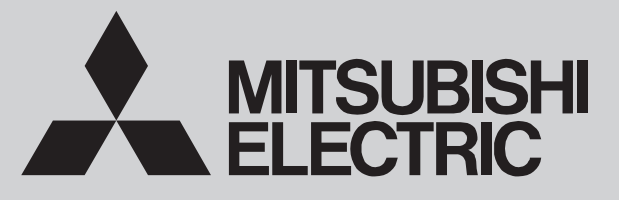

SPLIT-TYPE, HEAT PUMP AIR CONDITIONERS

October 2019 No. OCH723

# **TECHNICAL & SERVICE MANUAL**

# Series PLFY Ceiling Cassettes

| Indoor unit     |                    |
|-----------------|--------------------|
| [Model names]   | [Service Ref.]     |
| PLFY-WL32VEM-E  | PLFY-WL32VEM-E.UK  |
| PLFY-WL32VEM-ET | PLFY-WL32VEM-ET.UK |
| PLFY-WL40VEM-E  | PLFY-WL40VEM-E.UK  |
| PLFY-WL40VEM-ET | PLFY-WL40VEM-ET.UK |
| PLFY-WL50VEM-E  | PLFY-WL50VEM-E.UK  |
| PLFY-WL50VEM-ET | PLFY-WL50VEM-ET.UK |

| Grille model  |
|---------------|
| [Model names] |
| PLP-6EA       |
| PLP-6EAE      |
| PLP-6EAL      |
| PLP-6EALE     |
| PLP-6EAJ      |
| PLP-6EAJE     |
| PLP-6EALM     |
| PLP-6EALME    |

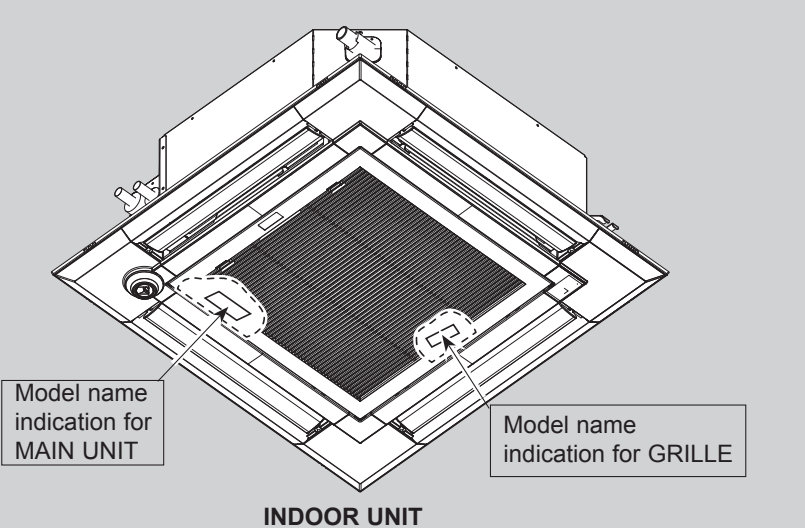

# CONTENTS

| 1. SAFETY PRECAUTION2                 |
|---------------------------------------|
| 2. PARTS NAMES AND FUNCTIONS2         |
| 3. SPECIFICATIONS10                   |
| 4. 4-WAY AIR FLOW SYSTEM13            |
| 5. OUTLINES AND DIMENSIONS16          |
| 6. WIRING DIAGRAM······17             |
| 7. REFRIGERANT SYSTEM DIAGRAM······18 |
| 8. TROUBLESHOOTING 19                 |
| 9. SPECIAL FUNCTION 26                |
| 10. DISASSEMBLY PROCEDURE 29          |
| PARTS CATALOG (OCB723)                |

**CITY MULTI** 

#### Cautions for units utilizing refrigerant R410A

# 

1

2

#### Do not use the existing water piping.

Store the piping materials indoors, and keep both ends of the pipes sealed until immediately before installation. Keep the joints wrapped in plastic bags. If dust or dirt enters the water circuit, it may damage the heat exchanger and cause water leakage.

#### Only use water.

Only use clean water as a refrigerant. The use of water outside the specification may damage the refrigerant circuit.

# PARTS NAMES AND FUNCTIONS

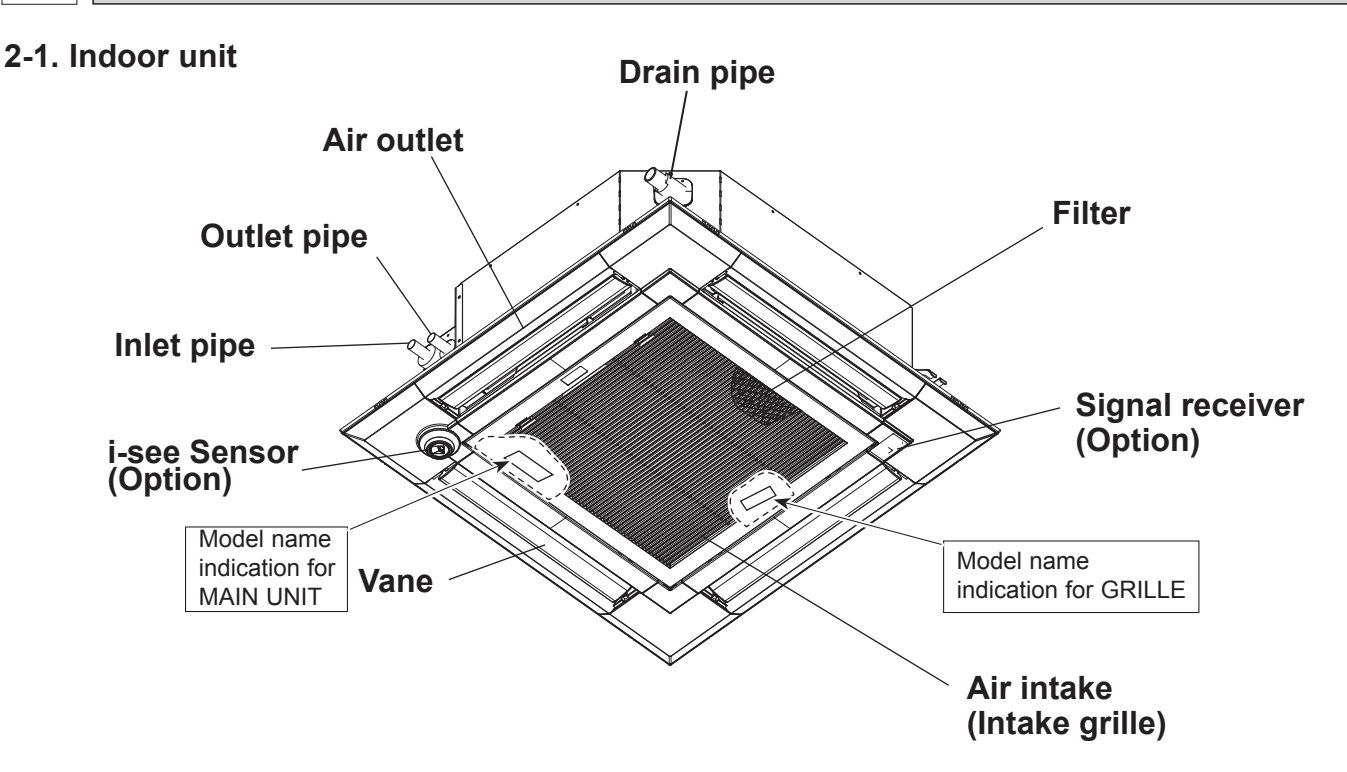

# 2-2. WIRED REMOTE CONTROLLER <PAR-40MAA> Wired remote controller function

| The functions wh | ich can be used are restricted according to each | model. 🛛 🔾 : Supp | orted ×: Unsupported |  |  |
|------------------|--------------------------------------------------|-------------------|----------------------|--|--|
|                  | Function                                         | PAR-40MAA         |                      |  |  |
|                  | Function                                         | Slim              | CITY MULTI           |  |  |
| Body             | Product size H × W × D (mm)                      | 120 × 12          | 0 × 14.5             |  |  |
|                  | LCD                                              | Full Do           | ot LCD               |  |  |
|                  | Backlight                                        | C                 | )                    |  |  |
| Energy saving    | Energy saving operation schedule                 | 0                 | ×                    |  |  |
|                  | Automatic return to the preset temperature       | C                 | )                    |  |  |
| Restriction      | Setting the temperature range restriction        | C                 | )                    |  |  |
| Function*        | Operation lock function                          | 0                 |                      |  |  |
|                  | Weekly timer                                     | 0                 |                      |  |  |
|                  | ON/OFF timer                                     | C                 | )                    |  |  |
|                  | High Power                                       | 0                 | ×                    |  |  |
|                  | Manual vane angle                                | C                 | )                    |  |  |

\*Some functions may not be available depending on model types.

#### Controller interface

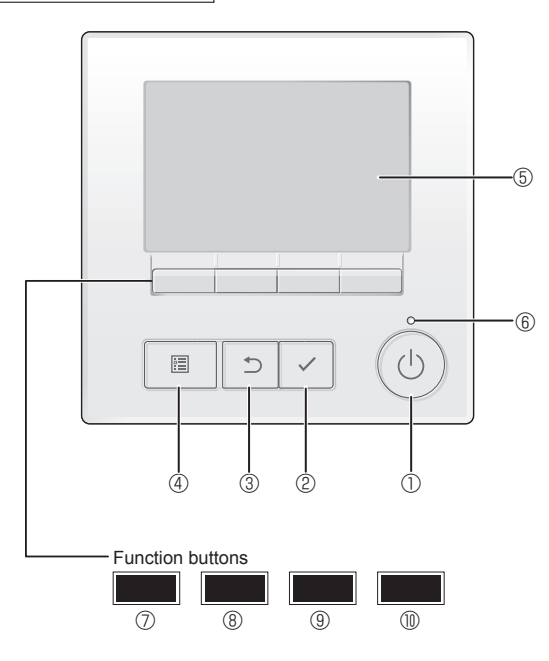

#### ① [ON/OFF] button

Press to turn ON/OFF the indoor unit.

#### 2 [SELECT] button

Press to save the setting.

#### ③ [RETURN] button

Press to return to the previous screen.

#### 4 [MENU] button

Press to bring up the Main menu.

#### 5 Backlit LCD

Operation settings will appear.

When the backlight is off, pressing any button turns the backlight on and it will stay lit for a certain period of time depending on the screen.

When the backlight is off, pressing any button turns the backlight on and does not perform its function. (except for the [ON/OFF] button) The functions of the function buttons change depending on the screen.

Refer to the button function guide that appears at the bottom of the LCD for the functions they serve on a given screen. When the system is centrally controlled, the button function

guide that corresponds to the locked button will not appear.

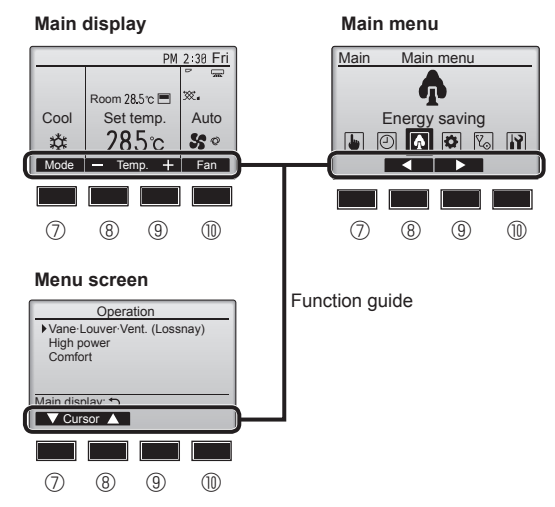

#### 6 ON/OFF lamp

This lamp lights up in green while the unit is in operation. It blinks while the remote controller is starting up or when there is an error.

#### ⑦ Function button [F1]

Main display: Press to change the operation mode. Menu screen: The button function varies with the screen.

#### 8 Function button [F2]

Main display: Press to decrease temperature. Main menu: Press to move the cursor left. Menu screen: The button function varies with the screen.

#### 9 Function button [F3]

Main display: Press to increase temperature. Main menu: Press to move the cursor right. Menu screen: The button function varies with the screen.

#### I Tunction button [F4]

Main display: Press to change the fan speed. Menu screen: The button function varies with the screen.

#### Display

The main display can be displayed in two different modes: "Full" and "Basic". The factory setting is "Full". To switch to the "Basic" mode, change the setting on the Main display setting. (Refer to operation manual included with remote controller.)

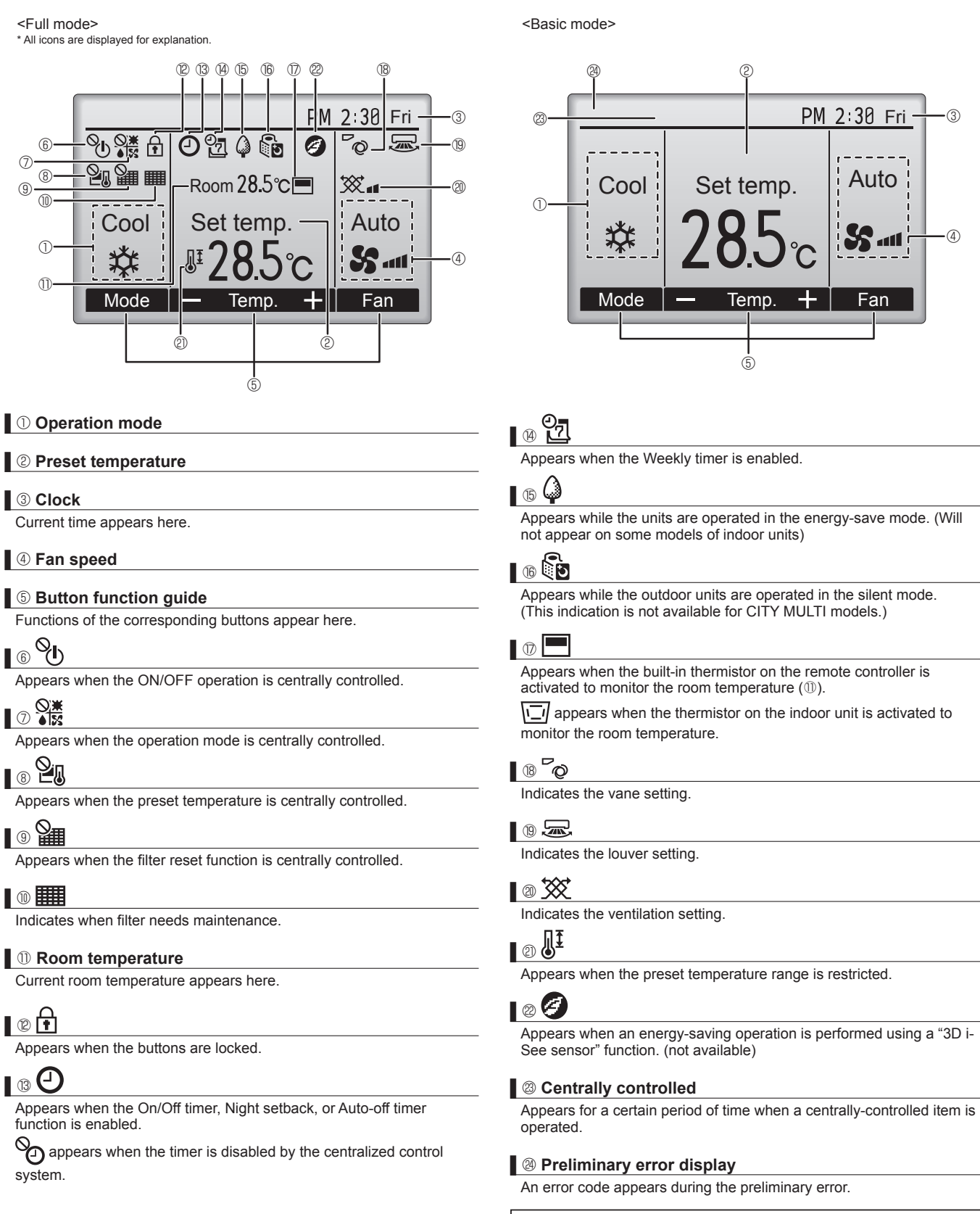

Most settings (except ON/OFF, mode, fan speed, temperature) can be made from the Main menu. (Refer to Page 10.)

#### Menu structure

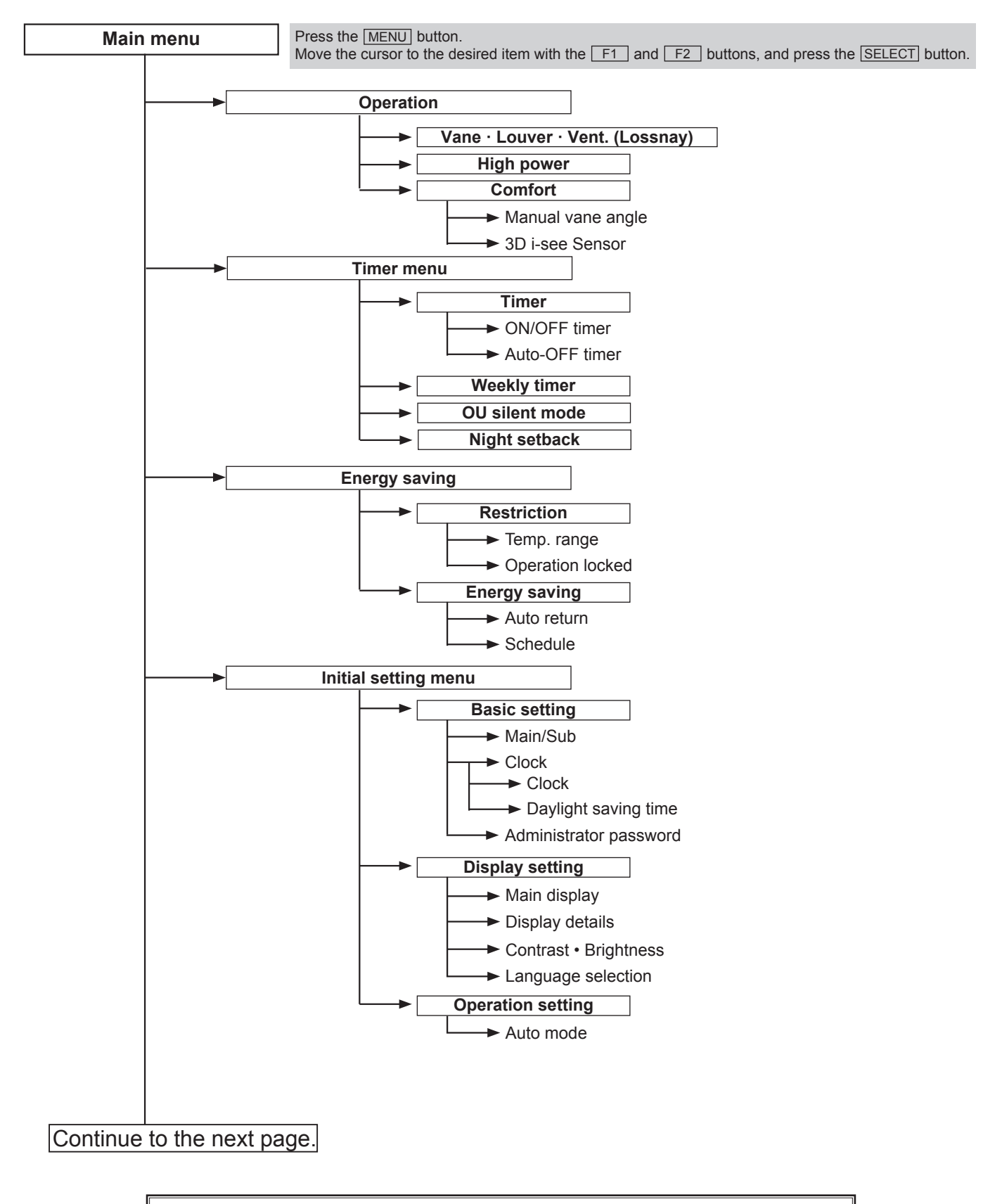

Not all functions are available on all models of indoor units.

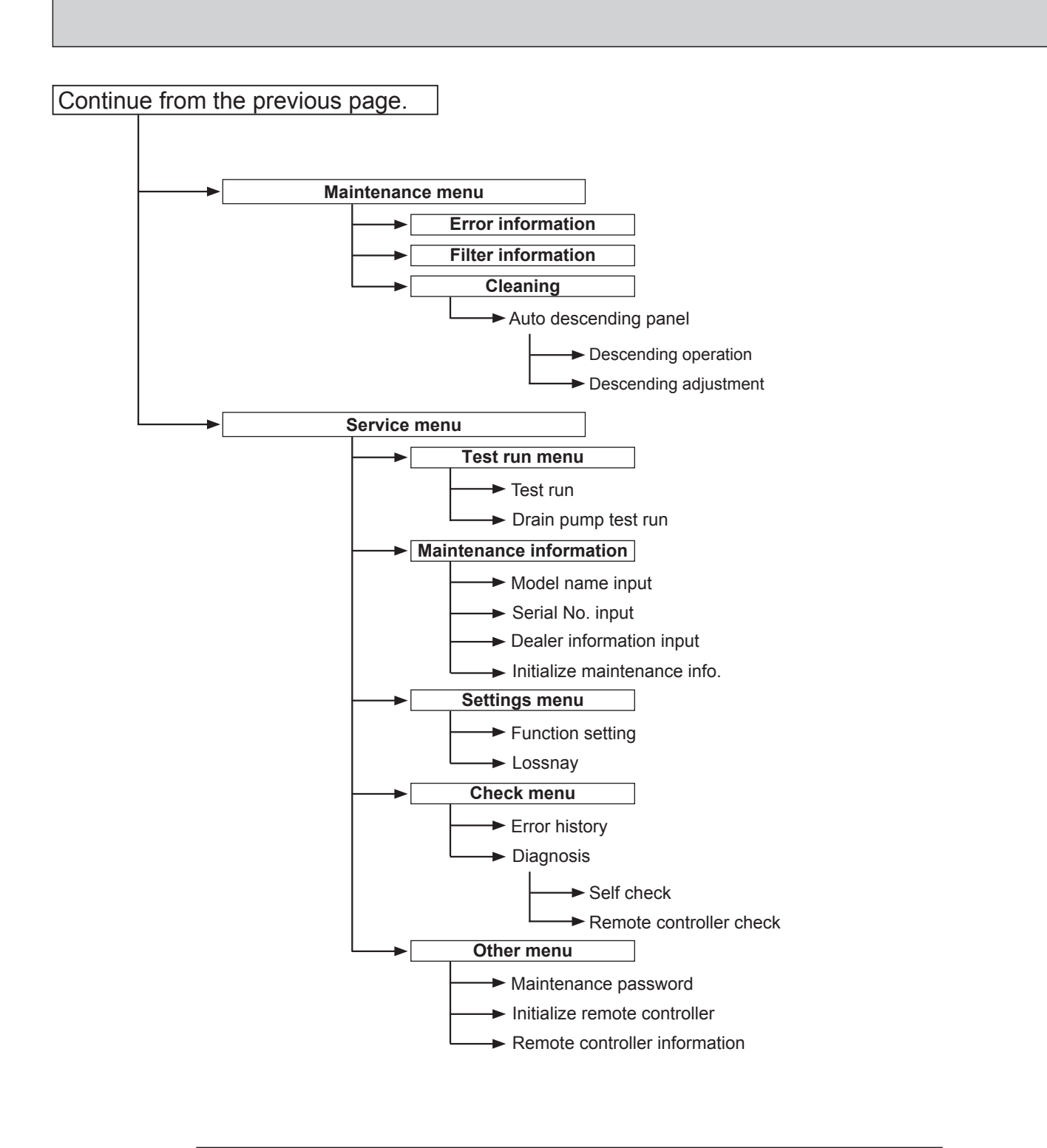

Not all functions are available on all models of indoor units.

### Main menu list

| Main<br>menu                          | Setting and display items |                            | Setting details                                                                                                    |  |  |  |  |
|---------------------------------------|---------------------------|----------------------------|----------------------------------------------------------------------------------------------------|--|--|--|--|
| Operation                             | Vane · Lo<br>(Lossnay     | ouver · Vent.<br>)         | <ul> <li>Use to set the vane angle.</li> <li>Select a desired vane setting from 5 different settings.</li> <li>Use to turn ON/OFF the louver.</li> <li>Select a desired setting from "ON" and "OFF."</li> <li>Use to set the amount of ventilation.</li> <li>Select a desired setting from "Off," "Low," and "High."</li> </ul>                                             |  |  |  |  |
|                                       | High pow                  | ver                        | se to reach the comfortable room temperature quickly.<br>Units can be operated in the High-power mode for up to 30 minutes.                                                                                                    |  |  |  |  |
|                                       | Comfort                   | Manual<br>vane angle       | Use to fix each vane angle.                                                                                                    |  |  |  |  |
|                                       |                           | 3D i-see Sensor            | Use to set the following functions for 3D i-see Sensor.<br>• Air distribution • Energy saving option • Seasonal airflow                                                                                                    |  |  |  |  |
| Timer                                 | mer Timer ON/OFF timer *1 |                            | Use to set the operation ON/OFF times.<br>• Time can be set in 5-minute increments.                                                                                                    |  |  |  |  |
|                                       |                           | Auto-Off<br>timer          | Use to set the Auto-Off time.<br>• Time can be set to a value from 30 to 240 in 10-minute increments.                                                                                                    |  |  |  |  |
|                                       | Weekly timer *1, *2       |                            | <ul> <li>Use to set the weekly operation ON/OFF times.</li> <li>Up to 8 operation patterns can be set for each day.<br/>(Not valid when the ON/OFF timer is enabled.)</li> </ul>                                                                                                    |  |  |  |  |
| OU silent mode *1<br>Night setback *1 |                           | mode * <sup>1</sup>        | Use to set the time periods in which priority is given to quiet operation of outdoor units over temperature control. Set the Start/Stop times for each day of the week.<br>•Select the desired silent level from "Normal," "Middle," and "Quiet."                                                                                                    |  |  |  |  |
|                                       |                           | back * <sup>1</sup>        | Use to make Night setback settings.<br>• Select "Yes" to enable the setting, and "No" to disable the setting. The temperature range and the start/stop times can be set.                                                                                                    |  |  |  |  |
| Energy<br>saving                      | Restriction               | Temp. range * <sup>2</sup> | Use to restrict the preset temperature range.<br>• Different temperature ranges can be set for different operation modes.                                                                                                    |  |  |  |  |
|                                       |                           | Operation lock             | Use to lock selected functions.  • The locked functions cannot be operated.                                                                                                    |  |  |  |  |
|                                       | Energy<br>saving          | Auto return * <sup>2</sup> | Use to get the units to operate at the preset temperature after performing<br>energy saving operation for a specified time period.<br>• Time can be set to a value from 30 and 120 in 10-minute increments.<br>(This function will not be valid when the preset temperature ranges are restricted.)                                                                         |  |  |  |  |
|                                       |                           | Schedule *1                | <ul> <li>Set the start/stop times to operate the units in the energy saving mode for each day of the week, and set the energy saving rate.</li> <li>Up to 4 energy saving operation patterns can be set for each day.</li> <li>Time can be set in 5-minute increments.</li> <li>Energy saving rate can be set to a value from 0% or 50 to 90% in 10% increments.</li> </ul> |  |  |  |  |

\*1 Clock setting is required.\*2 1°C increments.

| Main<br>menu     | Setting and display items |                                   | Setting details                                                                                                    |  |  |  |
|------------------|---------------------------|-----------------------------------|----------------------------------------------------------------------------------------------------|--|--|--|
| Initial setting  | Basic<br>setting          | Main/Sub                          | When connecting 2 remote controllers, one of them needs to be designated as a sub controller.                                                                                                    |  |  |  |
|                  |                           | Clock                             | Use to set the current time.                                                                                                    |  |  |  |
|                  |                           | Daylight<br>saving time           | Set the daylight saving time.                                                                                                    |  |  |  |
|                  |                           | Administrator<br>password         | <ul> <li>The administrator password is required to make the settings for the following items.</li> <li>Timer setting • Energy saving setting • Weekly timer setting</li> <li>Restriction setting • Outdoor unit silent mode setting • Night set back</li> </ul>                                                                                             |  |  |  |
|                  | Display<br>setting        | Main display                      | Use to switch between "Full" and "Basic" modes for the Main display.<br>• The initial setting is "Full."                                                                                                    |  |  |  |
|                  |                           | Black and white inversion setting | Use to invert the colors of the display, turning white background to black and black characters to white.                                                                                                    |  |  |  |
|                  |                           | Display details                   | Make the settings for the remote controller related items as necessary.<br>Clock: The initial settings are "Yes" and "24h" format.<br>Temperature: Set either Celsius (°C) or Fahrenheit (°F).<br>Room temp. : Set Show or Hide.<br>Auto mode: Set the Auto mode display or Only Auto display.                                                              |  |  |  |
|                  |                           | Contrast •<br>Brightness          | Use to adjust screen contrast and brightness.                                                                                                    |  |  |  |
|                  |                           | Language selection                | Use to select the desired language.                                                                                                    |  |  |  |
|                  | Operation setting         | Auto mode                         | Whether or not to use the Auto mode can be selected by using the button.<br>This setting is valid only when indoor units with the Auto mode function are<br>connected.                                                                                                    |  |  |  |
| Mainte-<br>nance | Error information         |                                   | <ul> <li>Use to check error information when an error occurs.</li> <li>Check code, error source, refrigerant address, unit model, manufacturing number, contact information (dealer's phone number) can be displayed.</li> <li>(The unit model, manufacturing number, and contact information need to be registered in advance to be displayed.)</li> </ul> |  |  |  |
|                  | Filter information        |                                   | Use to check the filter status. • The filter sign can be reset.                                                                                                    |  |  |  |
|                  | Cleaning                  | Auto<br>descending<br>panel       | Use to lift and lower the auto descending panel (Optional parts).                                                                                                    |  |  |  |
| Service          | Test run                  |                                   | Select "Test run" from the Service menu to bring up the Test run menu.<br>• Test run • Drain pump test run                                                                                                    |  |  |  |
|                  | Input maintenance         |                                   | <ul> <li>Select "Input maintenance Info." from the Service menu to bring up the<br/>Maintenance information screen.</li> <li>The following settings can be made from the Maintenance Information screen.</li> <li>Model name input • Serial No. input • Dealer information input • Initialize<br/>maintenance info.</li> </ul>                              |  |  |  |
|                  | Settings                  | Function setting                  | Make the settings for the indoor unit functions via the remote controller as necessary.                                                                                                    |  |  |  |
|                  |                           | LOSSNAY setting                   | This setting is required only when the operation of CITY MULTI units is interlocked with LOSSNAY units.                                                                                                    |  |  |  |
|                  | Check                     | Error history                     | Display the error history and execute "delete error history".                                                                                                    |  |  |  |
|                  |                           | Diagnosis                         | <b>Self check:</b> Error history of each unit can be checked via the remote controller.<br><b>Remote controller check:</b> When the remote controller does not work properly, use the remote controller checking function to troubleshoot the problem.                                                                                                    |  |  |  |
|                  | Other                     | Maintenance<br>password           | Use to change the maintenance password.                                                                                                    |  |  |  |
|                  |                           | Initialize remote controller      | Use to initialize the remote controller to the factory shipment status.                                                                                                    |  |  |  |
|                  |                           | remote controller information     | Use to display the remote controller model name, software version, and serial number.                                                                                                    |  |  |  |

# 2-3. Wireless remote controller

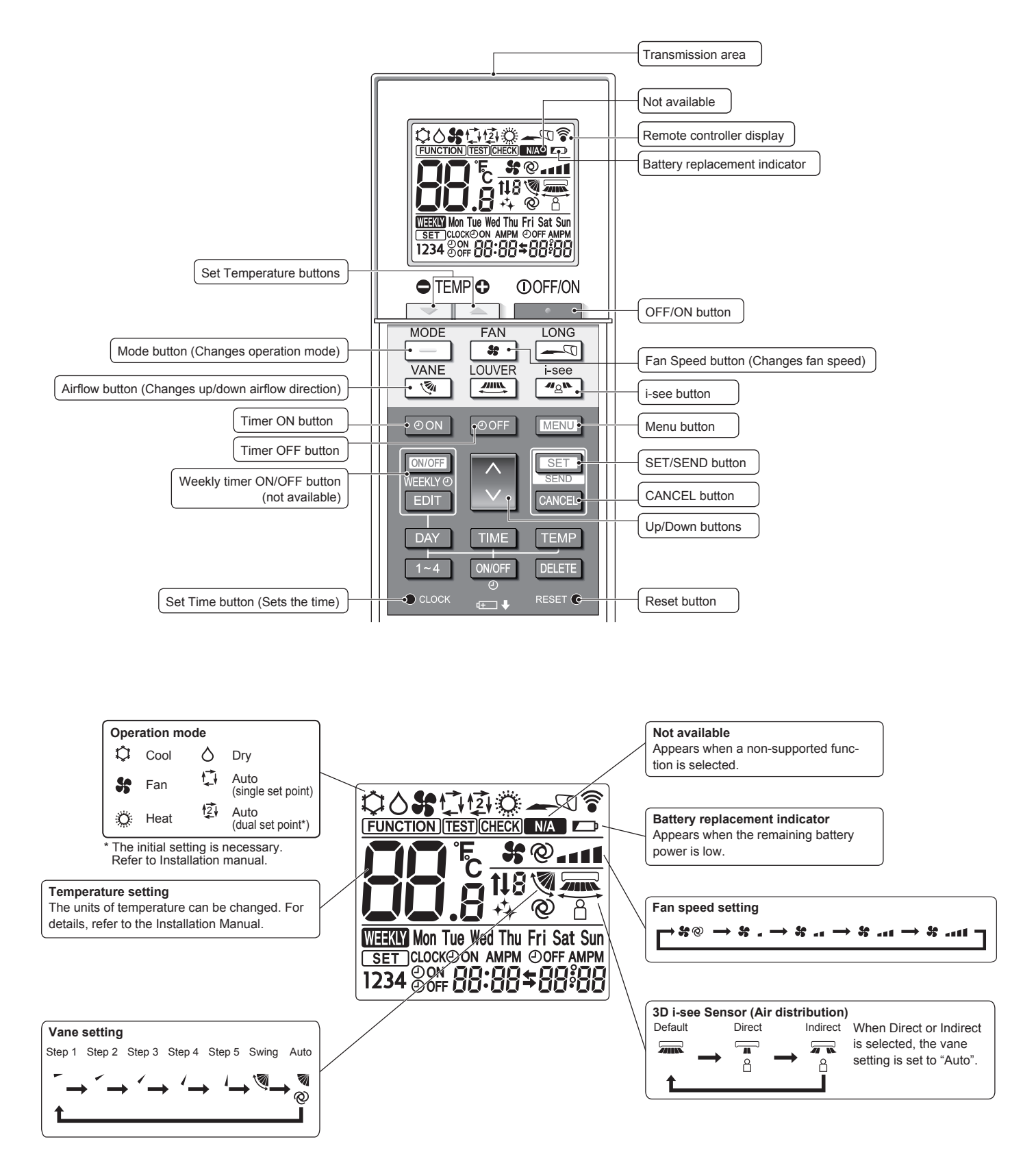

# **3-1. SPECIFICATIONS**

3

| Model                     |                                                            |                                  | PLFY-WL32VEM-E         PLFY-WL40VEM-E         PLFY-WL50VEM-E           PLFY-WL32VEM-ET         PLFY-WL40VEM-ET         PLFY-WL50VEM-ET               |                                                                                                    |                                              |                                                                                              |  |  |
|---------------------------|------------------------------------------------------------|----------------------------------|----------------------------------------------------------------------------------------------------|----------------------------------------------------------------------------------------------------|----------------------------------------------|----------------------------------------------------------------------------------------------|--|--|
| Power sour                | ce                                                         |                                  | 1-pha                                                                                                    | se 220–240 V 50 Hz, 1-phase 220 V                                                                                                    | ′ 60 Hz                                      |                                                                                              |  |  |
| Cooling capa              | acity *1                                                   | kW                               | 3.6                                                                                                    | 4.5                                                                                                    |                                              | 5.6                                                                                          |  |  |
| (Nominal)                 | *1                                                         | kcal/h                           | 3,100                                                                                                    | 3,900                                                                                                    |                                              | 4,800                                                                                        |  |  |
|                           | *1                                                         | BTU/h                            | 12,300                                                                                                    | 15,400                                                                                                    |                                              | 19,100                                                                                       |  |  |
|                           | *2                                                         | kcal/h                           | 3,150                                                                                                    | 4,000                                                                                                    |                                              | 5,000                                                                                        |  |  |
| Power input kW            |                                                            | kW                               | 0.03                                                                                                    | 0.03                                                                                                    |                                              | 0.04                                                                                         |  |  |
|                           | Current input                                              | A                                | 0.33                                                                                                    | 0.35                                                                                                    |                                              | 0.40                                                                                         |  |  |
| Heating capa              | acity * <sup>3</sup>                                       | kW                               | 4 0                                                                                                    | 5.0                                                                                                    |                                              | 6.3                                                                                          |  |  |
| (Nominal)                 | *3                                                         | kcal/h                           | 3.400                                                                                                    | 4.300                                                                                                    |                                              | 5.400                                                                                        |  |  |
|                           | *3                                                         | BTU/h                            | 13.600                                                                                                    | 17,100                                                                                                    |                                              | 21.500                                                                                       |  |  |
|                           | Power input                                                | kW                               | 0.03                                                                                                    | 0.03                                                                                                    |                                              | 0.04                                                                                         |  |  |
|                           | Current input                                              | A                                | 0.27                                                                                                    | 0.29                                                                                                    |                                              | 0.34                                                                                         |  |  |
| External fin              | ish                                                        |                                  |                                                                                                    | Galvanized steel sheet                                                                                                    |                                              |                                                                                              |  |  |
| External dir              | nension                                                    | mm                               |                                                                                                    | 258 x 840 x 840                                                                                                    |                                              |                                                                                              |  |  |
| H × W × D                 |                                                            | inch                             | 1                                                                                                    | 10-3/16 × 33-3/32 × 33-3/32                                                                                                    |                                              |                                                                                              |  |  |
| Net weight                |                                                            | ka (lb)                          |                                                                                                    | 20 (44)                                                                                                    |                                              |                                                                                              |  |  |
| Grille                    | model                                                      |                                  |                                                                                                    | PI P-6FA                                                                                                    |                                              |                                                                                              |  |  |
|                           | External finish                                            |                                  |                                                                                                    | MUNSELL (1.0Y.9.2/0.2)                                                                                                    |                                              |                                                                                              |  |  |
|                           | Dimension                                                  | mm                               |                                                                                                    | 40 × 950 × 950                                                                                                    |                                              |                                                                                              |  |  |
|                           | H × W × D                                                  | inch                             | -                                                                                                    | 1-9/16 × 37-13/32 × 37-13/32                                                                                                    |                                              |                                                                                              |  |  |
|                           | Net weight                                                 | ka (lb)                          |                                                                                                    | 5 (11)                                                                                                    |                                              |                                                                                              |  |  |
| Heat excha                | nder                                                       | itg (ib)                         | Cr                                                                                                    | ross fin (Aluminum fin and conner tu                                                                                                    | he)                                          |                                                                                              |  |  |
| FAN                       |                                                            |                                  | Turbo fan x 1                                                                                                    | Turbo fan x 1                                                                                                    | 50)                                          | Turbo fan x 1                                                                                |  |  |
|                           | External static                                            | Pa                               | 0                                                                                                    |                                                                                                    |                                              |                                                                                              |  |  |
|                           | press.                                                     | n a<br>mmH₀O                     |                                                                                                    | 0                                                                                                    |                                              | 0                                                                                            |  |  |
|                           | Motor type                                                 | 111111120                        | 0                                                                                                    |                                                                                                    | Ĺ                                            | 0                                                                                            |  |  |
|                           | Motor output                                               | k\//                             | 0.050                                                                                                    | 0.050                                                                                                    |                                              | 0.050                                                                                        |  |  |
|                           | Driving mochar                                             | iem                              | 0.050                                                                                                    |                                                                                                    |                                              |                                                                                              |  |  |
|                           |                                                            | m³/min                           | 14 15 16 17                                                                                                    | 1                                                                                                    | 4 16 18 20                                   |                                                                                              |  |  |
|                           | Airtiow rate                                               |                                  |                                                                                                    | 14 - 15 - 10 - 17 14 - 15 - 10 - 17                                                                                                    |                                              |                                                                                              |  |  |
|                           | Mid1-High)                                                 | cfm                              |                                                                                                    | 200 - 200 - 200 - 200                                                                                                    | 200                                          | 565 636 706                                                                                  |  |  |
| Sound pros                |                                                            | CIIII                            | 494 - 330 - 303 - 800                                                                                                    | 494 - 330 - 303 - 000                                                                                                    | 494                                          | - 505 - 050 - 700                                                                            |  |  |
| (Low-Mid2-                | Mid1-High)                                                 | dB <a></a>                       | 26 - 27 - 29 - 30                                                                                                    | 26 - 28 - 29 - 31                                                                                                    | 2                                            | 27 - 29 - 31 - 33                                                                            |  |  |
| (measured in              | n anechoic room)                                           |                                  |                                                                                                    | De la companya de la companya de la comp | <u>i                                    </u> |                                                                                              |  |  |
|                           | laterial                                                   |                                  |                                                                                                    | PS PS                                                                                                    |                                              |                                                                                              |  |  |
| All liller                |                                                            |                                  |                                                                                                    | PP Holleycollib                                                                                                    |                                              |                                                                                              |  |  |
| Protection                |                                                            |                                  |                                                                                                    |                                                                                                    |                                              |                                                                                              |  |  |
| Connectabl                | e outdoor unit                                             | mmID                             | HYBRID CITY W                                                                                                    | 10L11/CMB-VVIVI-V-AA, CMB-VVIVI-V-/                                                                                                    | AB/CIVIH-VV                                  | /IVI-V-A                                                                                     |  |  |
| dimensions                | Water nilet                                                | mm LD.                           |                                                                                                    | 20                                                                                                    |                                              |                                                                                              |  |  |
| Field drain r             |                                                            | mm (inch)                        | 0 D 32 mm (1-1/4") (PVC nine VP-25 connectable)                                                                                                    |                                                                                                    |                                              |                                                                                              |  |  |
| Stondord                  |                                                            |                                  |                                                                                                    |                                                                                                    |                                              |                                                                                              |  |  |
| attachment                | Accessorv                                                  |                                  | Installation Manual, Instruction Book                                                                                                    |                                                                                                    |                                              |                                                                                              |  |  |
| Remark                    | Optional parts                                             |                                  |                                                                                                    |                                                                                                    |                                              |                                                                                              |  |  |
|                           | Grille **1                                                 |                                  | PI P-6FA                                                                                                    |                                                                                                    |                                              |                                                                                              |  |  |
|                           | Air outlet sh                                              | utter plate                      | PAC-SJ37SP-E                                                                                                    |                                                                                                    |                                              |                                                                                              |  |  |
|                           | High efficien                                              | cy filter                        | PAC-SH59KF-F                                                                                                    |                                                                                                    |                                              |                                                                                              |  |  |
|                           | element **2<br>Multi-functio                               | n                                |                                                                                                    |                                                                                                    |                                              |                                                                                              |  |  |
| casement                  |                                                            |                                  | PAC-SJ41TM-E                                                                                                    |                                                                                                    |                                              |                                                                                              |  |  |
| VALVE KIT                 |                                                            |                                  | PAC-SK04VK-E                                                                                                    |                                                                                                    |                                              |                                                                                              |  |  |
|                           |                                                            |                                  | <ul><li>**1. PLFY-VEM series should be used together with PLP-6EA.</li><li>**2. PAC-SJ41TM-E is necessary to use with filter PAC-SH59KF-E.</li></ul> |                                                                                                    |                                              |                                                                                              |  |  |
| Installation              |                                                            |                                  | Details on foundation work, duct w                                                                                                    | ork, insulation work, electrical wiring                                                                                                    | j, power so                                  | purce switch, and other                                                                      |  |  |
|                           | *1 Nominal c                                               | ooling conditio                  | 2 Nominal cooling condition                                                                                                    | *3 Nominal heating condition                                                                                                    |                                              | Unit converter                                                                               |  |  |
|                           | Indoor : 27°CDE                                            | 3/19°CWB (81                     | °FDB/66°FWB) 27°CDB/19.5°CWB (81°FE                                                                                                    | DB/67°FWB) 20°CDB (68°FDB)                                                                                                    |                                              | $kcal/h = kW \times 860$                                                                     |  |  |
| Pip<br>Level di<br>Notes: | Outdoor: 35°CDE<br>be length: 7.5 m (<br>ifference: 0 m (0 | B (95°FDB)<br>24-9/16 ft)<br>ft) | 35°CDB (95°FDB)<br>5 m (16-3/8 ft)<br>0 m (0 ft)                                                                                                    | 7°CDB/6°CWB (45°FDB/43°F\<br>7.5 m (24-9/16 ft)<br>0 m (0 ft)                                                                                                    | VB)                                          | Btu/h = kW × 3,412<br>$cfm = m^3/min × 35.31$<br>Ib = kg/0.4536<br>*Above specification data |  |  |
| 2. Due to contin          | uing improvement, above                                    | e specification ma               | ay be subject to change without notice.                                                                                                    |                                                                                                    |                                              | is subject to rounding variation.                                                            |  |  |

# **3-2. ELECTRICAL PARTS SPECIFICATIONS**

| Service Ref.<br>Parts name          | Symbol | PLFY-WL32VEM-E.UK<br>PLFY-WL32VEM-ET.UK  | PLFY-WL40VEM-E.UK<br>PLFY-WL40VEM-ET.UK    | PLFY-WL50VEM-E.UK<br>PLFY-WL50VEM-ET.UK |  |  |  |  |
|-------------------------------------|--------|------------------------------------------|--------------------------------------------|-----------------------------------------|--|--|--|--|
| Room temperature thermistor         | TH21   | Resistance 0°C/15 kΩ, 10°C/              | 9.6 kΩ, 20℃/6.3 kΩ, 25℃/5.4                | kΩ, 30℃/4.3 kΩ, 40℃/3.0 kΩ              |  |  |  |  |
| Liquid pipe thermistor              | TH22   | Resistance 0°C/15 kΩ, 10°C/              | 9.6 kΩ, 20°C/6.3 kΩ, 25°C/5.4              | kΩ, 30°C/4.3 kΩ, 40°C/3.0 kΩ            |  |  |  |  |
| Gas pipe thermistor                 | TH23   | Resistance 0°C/15 kΩ, 10°C/              | 9.6 kΩ, 20°C/6.3 kΩ, 25°C/5.4              | kΩ, 30°C/4.3 kΩ, 40°C/3.0 kΩ            |  |  |  |  |
| Fuse<br>(Indoor controller board)   | FUSE   | 250 V 6.3 A                              |                                            |                                         |  |  |  |  |
| Fan motor                           | MF     | 8-pole OUTPUT 50 W                       |                                            |                                         |  |  |  |  |
| Vane motor                          | MV     | MSBPC20M13<br>DC12 V 300 Ω/phase         |                                            |                                         |  |  |  |  |
| Drain pump                          | DP     | PMD-12D13ME<br>INPUT 3 W 24 <i>l</i> /Hr |                                            |                                         |  |  |  |  |
| Drain float switch                  | FS     |                                          | Open / Short detection                     |                                         |  |  |  |  |
| Linear expansion valve              | LEV    | DC12V Stepping                           | motor drive port dimension ø<br>EDM-40YGME | 3.2 (0–2000pulse)                       |  |  |  |  |
| Power supply terminal<br>block      | TB2    | (L, N) Rated to 330 V 30 A *             |                                            |                                         |  |  |  |  |
| Transmission terminal<br>block      | TB5    | (M1, M2, S) Rated to 250 V 20 A *        |                                            |                                         |  |  |  |  |
| MA remote controller terminal block | TB15   |                                          | (1, 2) Rated to 250 V 10 A *               |                                         |  |  |  |  |

\*Refer to WIRING DIAGRAM for the supplied voltage.

# 3-3. SOUND PRESSURE LEVEL

PLFY-WL ·VEM-E

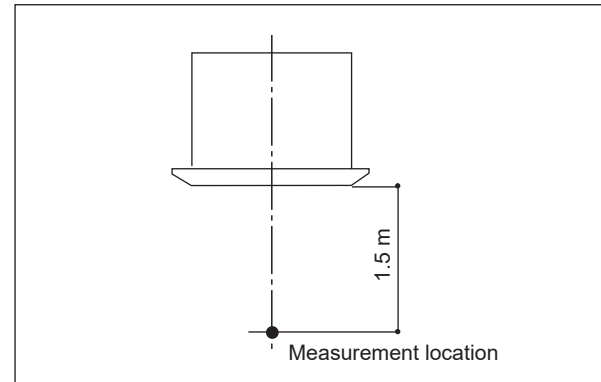

Sound pressure level at anechoic room : Low-Mid2-Mid1-High

| Service Ref.                            | Sound pressure level dB (A) |
|-----------------------------------------|-----------------------------|
| PLFY-WL32VEM-E.UK<br>PLFY-WL32VEM-ET.UK | 26-27-29-30                 |
| PLFY-WL40VEM-E.UK<br>PLFY-WL40VEM-ET.UK | 26-28-29-31                 |
| PLFY-WL50VEM-E.UK<br>PLFY-WL50VEM-ET.UK | 27-29-31-33                 |

Note: Measured in anechoic room.

#### **3-4. NC CURVES**

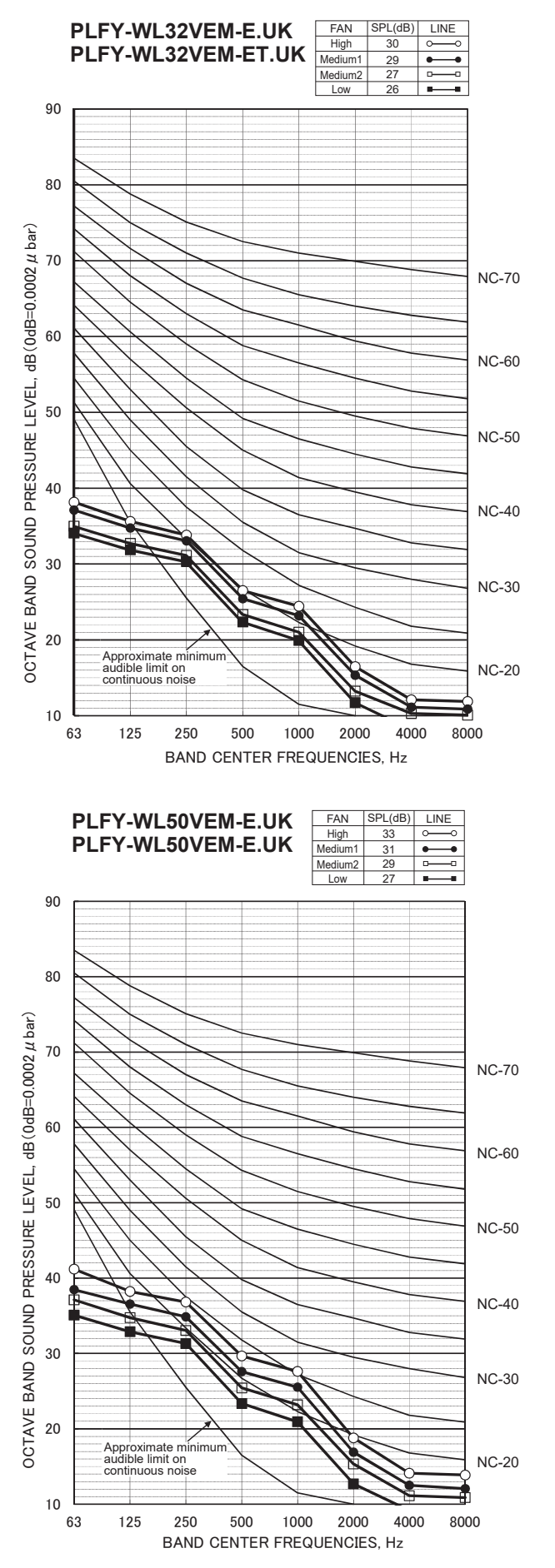

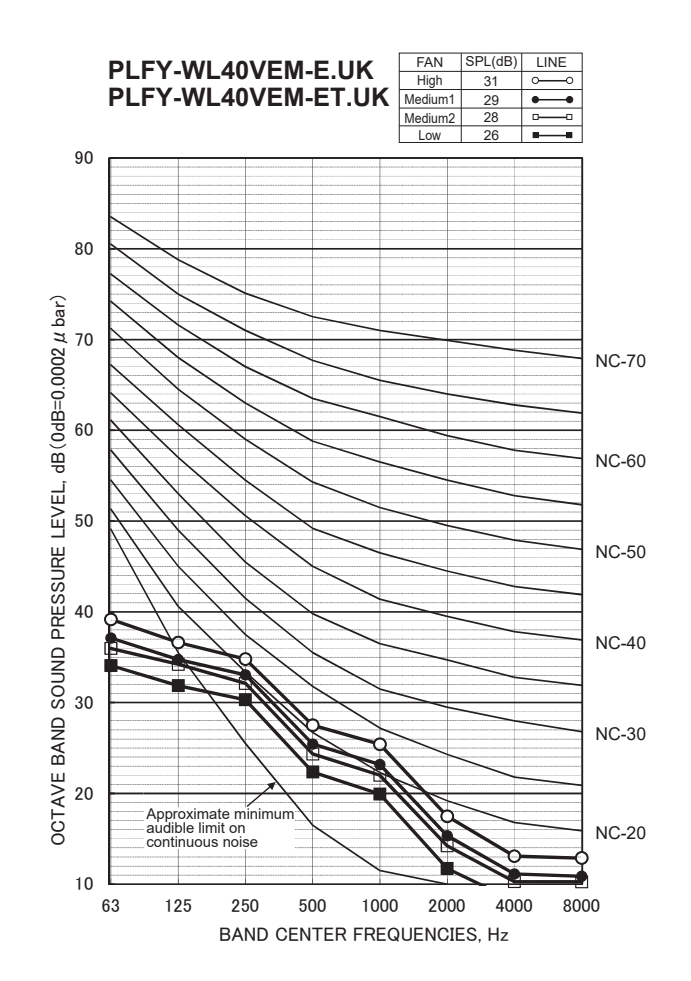

# 4-1. PLACEMENT OF THE AIR OUTLETS

• For this grille, the blowout direction comes in 11 patterns.

Also, by setting switch on the controller board to the appropriate settings, you can adjust the airflow and speed. Select the settings from Table1 according to the location in which you want to install the unit.

1) Decide on the pattern of the airflow direction.

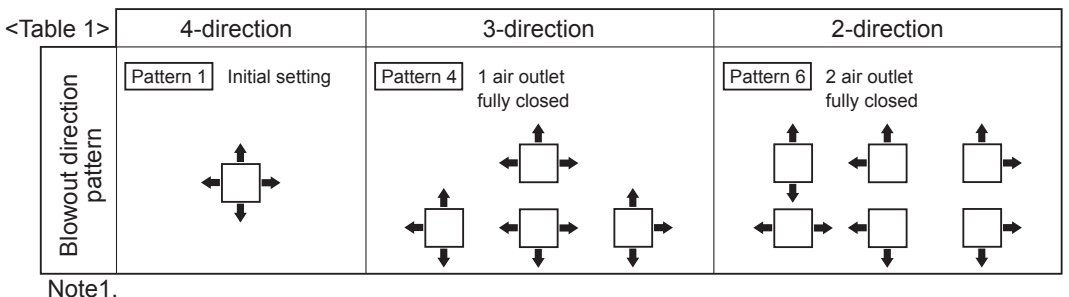

For 3- and 2-direction settings, please use the air outlet shutter plate (option).

2) According to the number of air outlets and height of the ceiling to install the unit, be sure to set up the switch (SW21) on the circuit board to the appropriate setting.

· Correspondence of ceiling heights to the number of air outlets

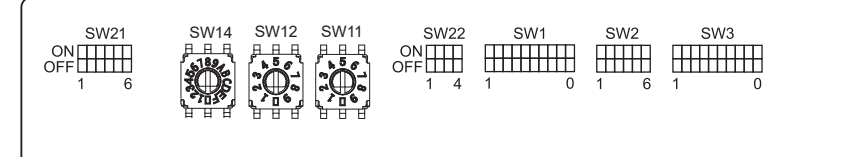

|             |        |     | PLFY-WL32/40/50VEM-E<br>PLFY-WL32/40/50VEM-ET |        |         |        |              |        |
|-------------|--------|-----|-----------------------------------------------|--------|---------|--------|--------------|--------|
| $\sim$      |        |     | Sil                                           | ent    | Stan    | dard   | High ceiling |        |
|             |        |     | SW21-1                                        | SW21-2 | SW21-1  | SW21-2 | SW21-1       | SW21-2 |
|             |        |     | OFF ON OF                                     |        |         | OFF    | ON           | OFF    |
| 4 direction | SW21-3 | OFF | 2.5 m                                         |        | 2.7 m   |        | 2.5 m        |        |
| 4 direction | SW21-4 | ON  | 2.0                                           |        | 2.7 111 |        | 3.5 111      |        |
| 2 direction | SW21-3 | OFF | 27                                            | 7 m    | 2.0     |        | 2.5 m        |        |
|             | SW21-4 | OFF | 2.7 m                                         |        | 3.0 111 |        | 3.5 m        |        |
| 2 direction | SW21-3 | ON  | 3.0 m                                         |        | 3.3 m   |        | 2.5          |        |
| 2 direction | SW21-4 | OFF |                                               |        |         |        | 3.5 m        |        |

# 4-2. BRANCH DUCT HOLE AND FRESH AIR INTAKE HOLE

At the time of installation, use the duct holes (cut out) located at the positions shown in following diagram, as and when required.

• A fresh air intake hole for the optional multi-functional casement can also be made.

#### Note:

The figures marked with \* in the drawing below represent the dimensions of the main unit excluding those of the optional multi-functional casement.

When installing the optional multi-functional casement, add 135 mm to the dimensions marked on the figure. When installing the branch ducts, be sure to insulate adequately.

Otherwise, condensation and dripping may occur.

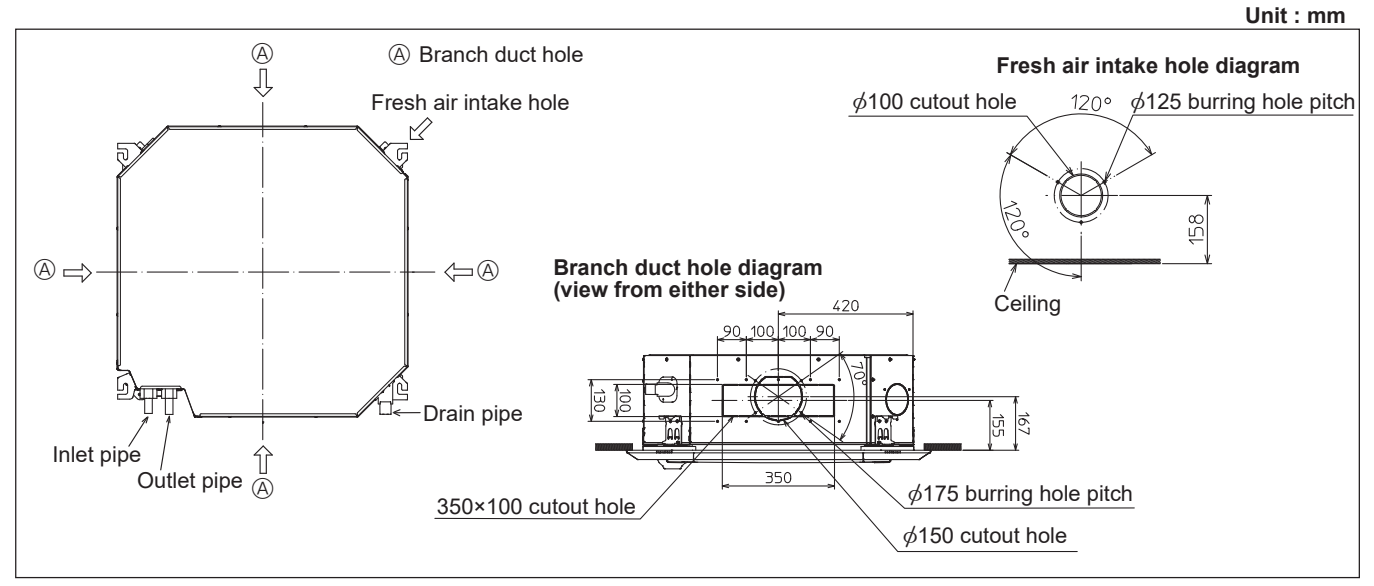

# 4-3. OPERATION IN CONJUNCTION WITH DUCT FAN (Booster fan)

• Whenever the indoor unit is operating, the duct fan also operates.

- (1) Connect the optional multiple remote controller adapter (PAC-SA88HA-E) to the connector CN51 on the indoor controller board.
- (2) Drive the relay after connecting the 12 V DC relay between the Yellow and Orange connector lines. MB: Electromagnetic switch power relay for duct fan.
  - X: Auxiliary relay (For 12 V DC, coil rating: 1.0W or smaller)

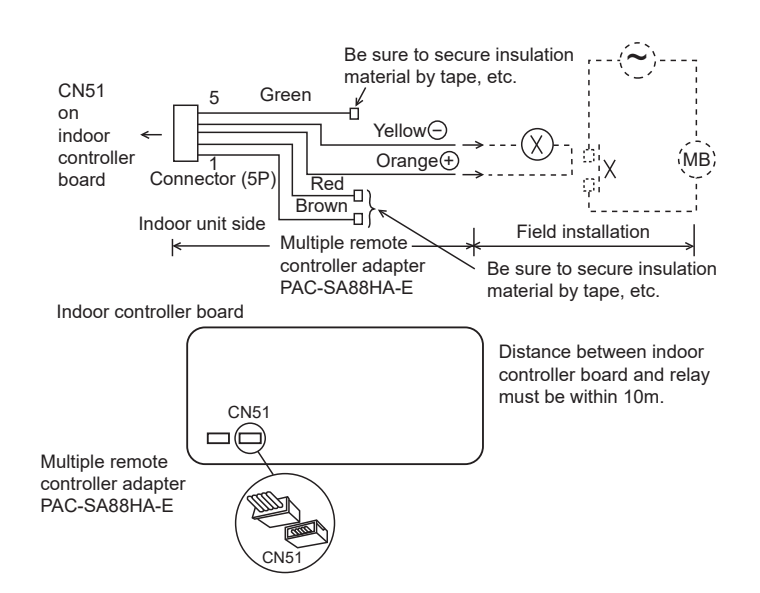

# **4-4. FRESH AIR INTAKE AMOUNT & STATIC PRESSURE CHARACTERISTICS**

## PLFY-WL32/40/50VEM-E.UK PLFY-WL32/40/50VEM-ET.UK

#### Taking air into the unit

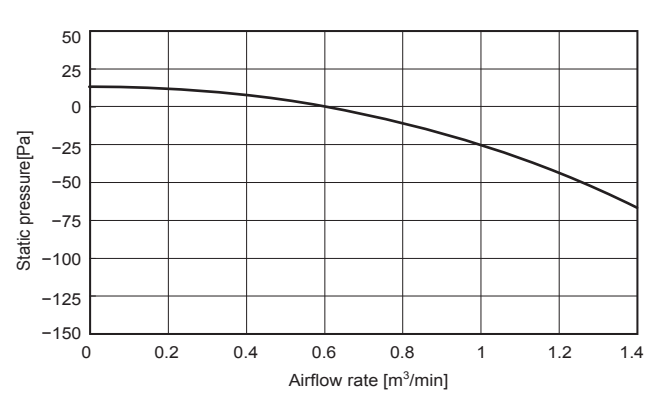

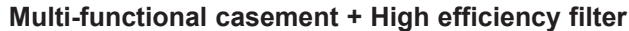

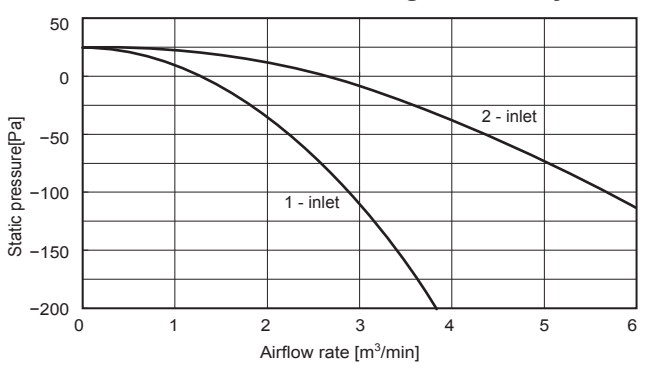

# 50 0 2 - inlet Static pressure[Pa] -50

1 - inlet

3

Airflow rate [m<sup>3</sup>/min]

2

Multi-functional casement + Standard filter

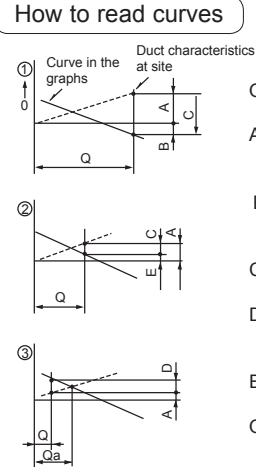

1

-100

-150

-200

0

Q…Designed amount of fresh air intake <m³/min>

4

5

6

- A····Static pressure loss of fresh air intake air duct system with airflow amount Q <Pa>
- B...Forced static pressure at air conditioner inlet with airflow amount Q <Pa>
- C···Static pressure of booster fan with <Pa> airflow amount Q
- D···Static pressure loss increase amount of fresh air intake duct system for airflow amount Q <Pa>
- E---Static pressure of indoor unit with airflow amount Q <Pa>
- Qa···Estimated amount of fresh air intake without D <m<sup>3</sup>/min>

# PLFY-WL32VEM-E.UK PLFY-WL32VEM-ET.UK

5

## PLFY-WL40VEM-E.UK PLFY-WL40VEM-ET.UK

# PLFY-WL50VEM-E.UK PLFY-WL50VEM-ET.UK

Unit: mm

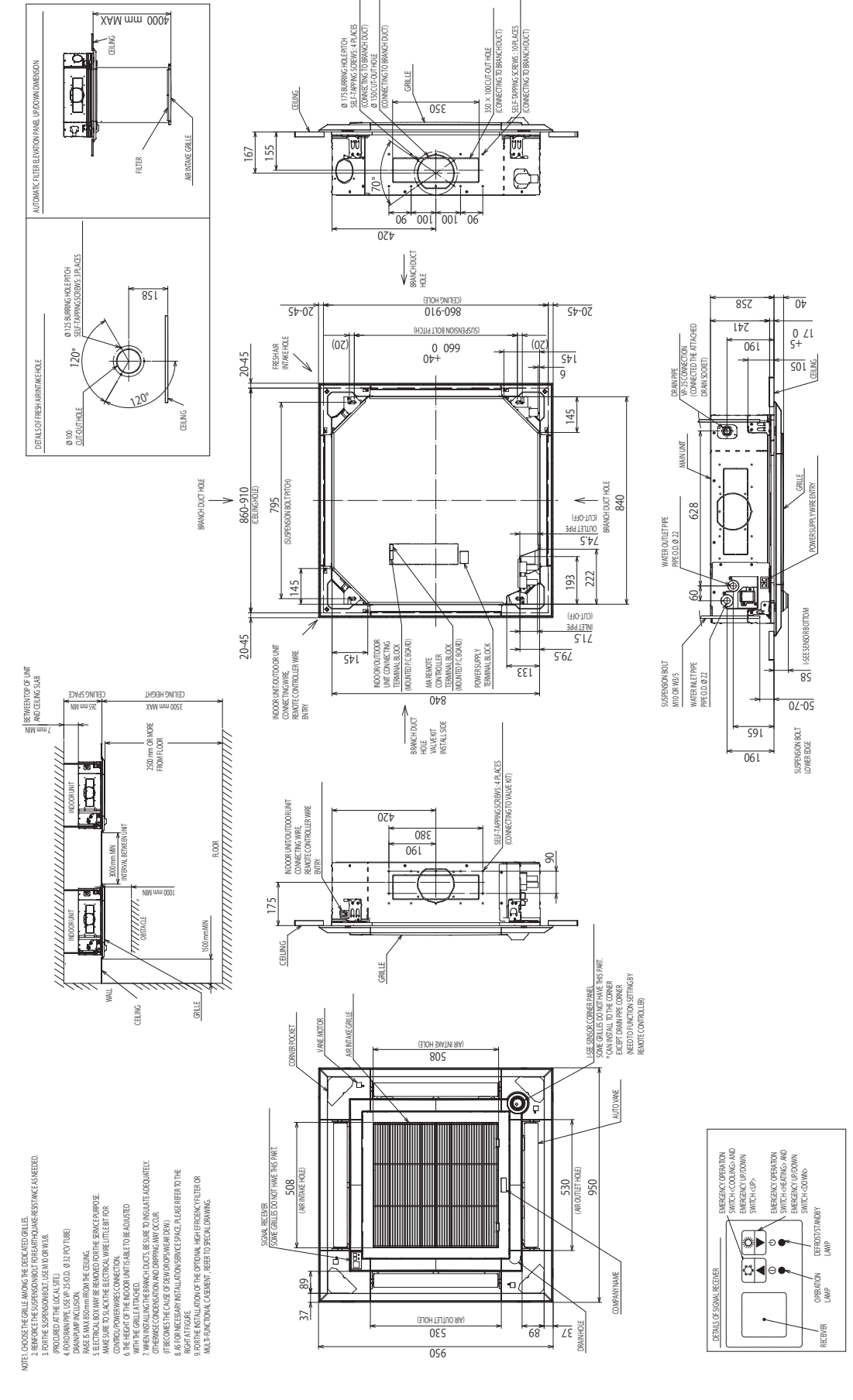

# PLFY-WL32VEM-E.UK PLFY-WL32VEM-ET.UK

# PLFY-WL40VEM-E.UK PLFY-WL40VEM-ET.UK

# PLFY-WL50VEM-E.UK PLFY-WL50VEM-ET.UK

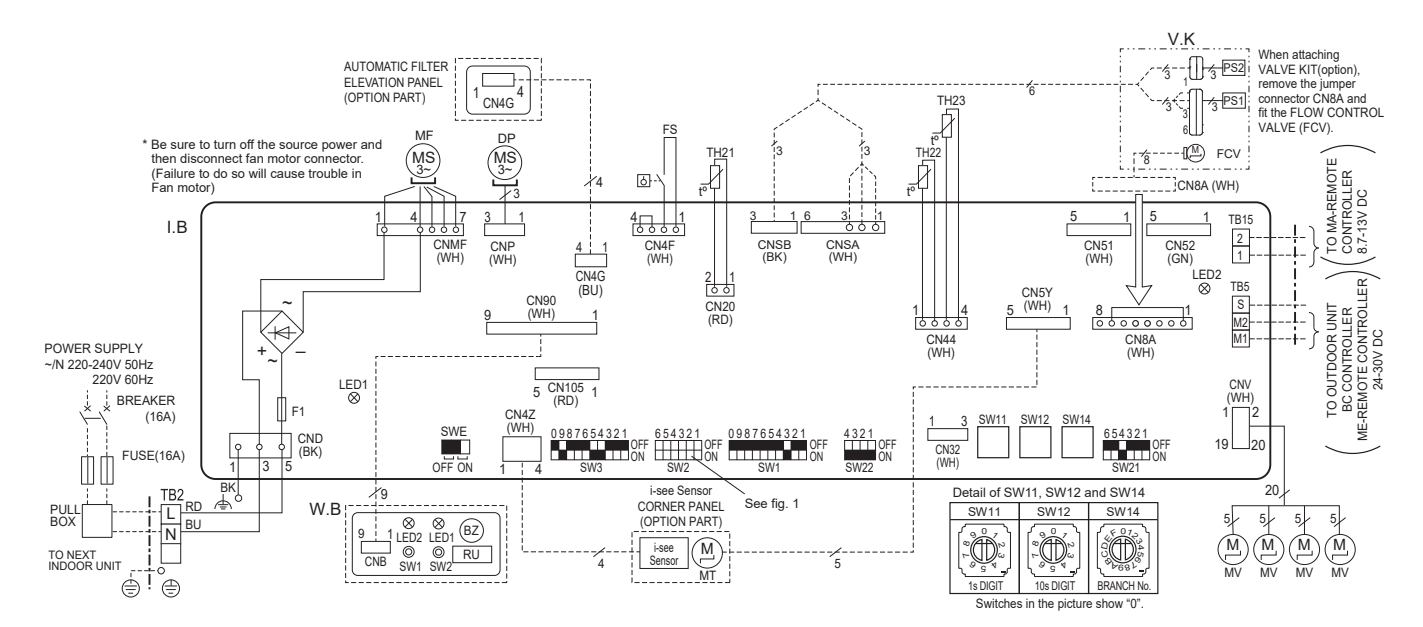

#### NOTES:

- 1. At servicing for outdoor unit, always follow the wiring diagram of outdoor unit. 2. In case of using MA-Remote controller, please connect to TB15.
- (Remote controller wire is non-polar.)
- In case of using ME-Remote controller, please connect to TB5. (Transmission line is non-polar.)
- 4. Symbol [S]of TB5 is the shield wire connection.
- 5. Symbols used in wiring diagram are, terminal block, ooo : connector
- 6. The setting of SW2 differs in the capacity. For the detail, refer to the fig. 1.
- 7. Make sure to turn off the indoor and the outdoor units before replacing indoor controller board.
- 8. is the switch position.

<fig. 1> SW2 (CAPACITY CODE)

|        |                 |        | ,               |        |                 |
|--------|-----------------|--------|-----------------|--------|-----------------|
| MODELS | SW2             | MODELS | SW2             | MODELS | SW2             |
| WL32   | OFF 1 2 3 4 5 6 | WL40   | OFF 1 2 3 4 5 6 | WL50   | OFF 1 2 3 4 5 6 |

[LEGEND]

| SYMBOL       |       | NAME                    |                           | SYMBOL |      | 1BOL       | NAME                                  |                               |
|--------------|-------|-------------------------|---------------------------|--------|------|------------|---------------------------------------|-------------------------------|
| I.B          |       | INDOOR CONTROLLER BOARD |                           | TH21   |      |            | THERMISTOR                            | ROOM TEMP. DETECTION          |
|              | CN32  | CONNECTOR               | REMOTE SWITCH             | 1      |      |            |                                       | (0°C/15kΩ, 25°C/5.4kΩ)        |
|              | CN51  | 1                       | CENTRALLY CONTROL         | TH     | 122  |            |                                       | PIPE TEMP. DETECTION / INLET  |
|              | CN52  | 1                       | REMOTE INDICATION         | 1      |      |            |                                       | (0°C/15kΩ, 25°C/5.4kΩ)        |
|              | CN105 | 1                       | IT TERMINAL               | TH     | 123  |            |                                       | PIPE TEMP. DETECTION / OUTLET |
|              | F1    | FUSE (T 6.3A            | L 250V)                   | 1      |      |            |                                       | (0°C/15kΩ, 25°C/5.4kΩ)        |
|              | SW1   | SWITCH                  | MODE SELECTION            | TE     | 32   |            | TERMINAL                              | POWER SUPPLY                  |
|              | SW2   | 1                       | CAPACITY CODE             | TE     | 35   |            | BLOCK                                 | TRANSMISSION                  |
|              | SW3   | 1                       | MODE SELECTION            | TE     | 315  |            |                                       | MA-REMOTE CONTROLLER          |
|              | SW11  | 1                       | ADDRESS SETTING 1s DIGIT  | OF     | PTIO | N PART     |                                       |                               |
|              | SW12  |                         | ADDRESS SETTING 10s DIGIT | 1 ſ    | W.   | 3          | PCB FOR WI                            | RELESS REMOTE CONTROLLER      |
|              | SW14  | ]                       | BRANCH NO.                | 1      |      | BZ         | BUZZER                                |                               |
|              | SW21  | 1                       | CEILING HEIGHT            | 1      |      | LED1       | LED (OPERA                            | TION INDICATION : GREEN)      |
|              |       |                         | DISCHARGE OUTLET NUMBER   |        |      | LED2       | LED (PREPARATION FOR HEATING : ORANGE |                               |
|              |       |                         | OPTION SELECTOR           |        |      | RU         | RECEIVING                             | JNIT                          |
|              | SW22  | ]                       | PAIR NO. SETTING          | ]      |      | SW1        | EMERGENCY                             | OPERATION (HEAT / DOWN)       |
|              | SWE   |                         | DRAIN PUMP (TEST MODE)    |        |      | SW2        | EMERGENCY                             | OPERATION (COOL / UP)         |
| D            | >     | DRAIN PUM               | P                         | ]      | MT   |            | i-see Sensor MOTOR                    |                               |
| FS           | 6     | DRAIN FLO/              | AT SWITCH                 | ]      | V.K  |            | VALVE KIT                             |                               |
| MF FAN MOTOR |       | 3                       |                           |        | PS1  | PRESSURE   | SENSOR 1 (INLET)                      |                               |
| M            | V     | VANE MOTO               | DR                        |        |      | PS2        | PRESSURE                              | SENSOR 2 (OUTLET)             |
|              |       |                         |                           | 1      |      | <b>FCV</b> | ELOW CON                              | ITROL VALVE                   |

#### LED on indoor board for service

| Mark | Meaning                                  | Function                                                              |
|------|------------------------------------------|-----------------------------------------------------------------------|
| LED1 | Main power supply                        | Main Power supply (Indoor unit:220-240V AC)<br>power on → lamp is lit |
| LED2 | Power supply for<br>MA-Remote controller | Power supply for MA-Remote controller<br>on → lamp is lit             |

6

# PLFY-WL32VEM-E.UK PLFY-WL32VEM-ET.UK

7

# PLFY-WL40VEM-E.UK PLFY-WL40VEM-ET.UK PLFY-WL40VEM-ET.UK

# PLFY-WL50VEM-E.UK PLFY-WL50VEM-ET.UK

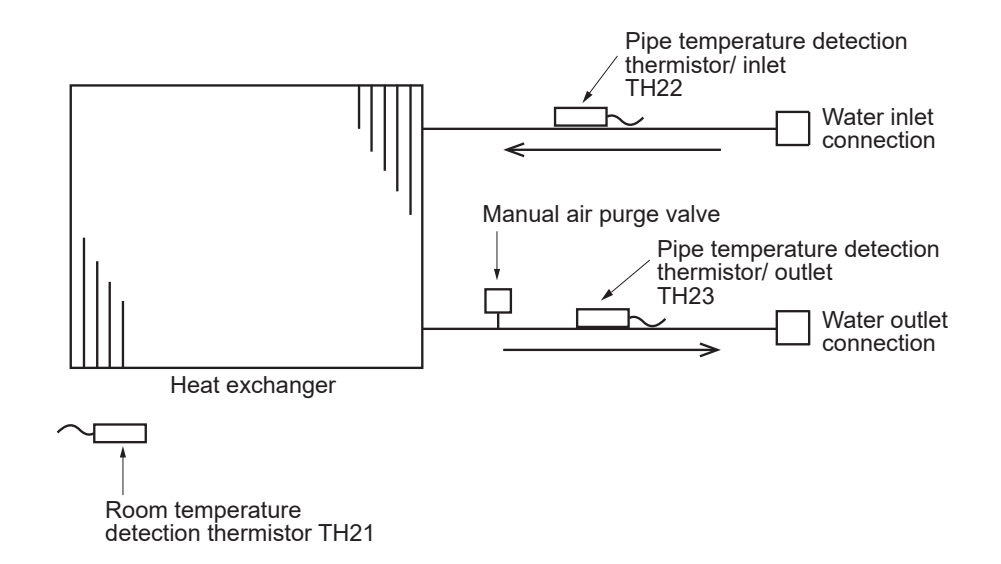

| Service Ref.<br>Item | PLFY-WL32/40/50VEM-E.UK<br>PLFY-WL32/40/50VEM-ET.UK |
|----------------------|-----------------------------------------------------|
| Water outlet         | I.D. 20 [mm]                                        |
| Water inlet          | I.D. 20 [mm]                                        |

# 8-1. HOW TO CHECK THE PARTS PLFY-WL32VEM-E.UK PLFY-WL32VEM-ET.UK PLFY-WL40VEM-ET.UK

8

# PLFY-WL40VEM-E.UK PLFY-WL50VEM-E.UK PLFY-WL50VEM-ET.UK

| Parts name                                                                                                    | Check points                                                                                                    |                                                                                                    |                                                                                                    |                                                                                                    |  |  |  |  |
|----------------------------------------------------------------------------------------------------|----------------------------------------------------------------------------------------------------|----------------------------------------------------------------------------------------------------|----------------------------------------------------------------------------------------------------|----------------------------------------------------------------------------------------------------|--|--|--|--|
| Room temperature<br>detection thermistor (TH21)                                                                                                    | Disconnect the connect (At ambient temperate                                                                                                    | ectors, then measur<br>tures of 10 to 30°C)                                                                                                | e the resistance with a test                                                                                                    | er.                                                                                                    |  |  |  |  |
| Pipe temperature detection                                                                                                    | Normal                                                                                                    | Abnormal                                                                                                    |                                                                                                    |                                                                                                    |  |  |  |  |
| Pipe temperature detection                                                                                                    | 4.3–9.6 kΩ                                                                                                    | hermistor".)                                                                                                    |                                                                                                    |                                                                                                    |  |  |  |  |
| thermistor/gas (TH23)                                                                                                    |                                                                                                    |                                                                                                    |                                                                                                    |                                                                                                    |  |  |  |  |
| Vane motor (MV)                                                                                                    | Measure the resistance between the terminals with a tester.<br>(At ambient temperatures of 20 to $30^{\circ}$ C)                                                                                                    |                                                                                                    |                                                                                                    |                                                                                                    |  |  |  |  |
| White ——                                                                                                    | C                                                                                                    | Abnormal                                                                                                    |                                                                                                    |                                                                                                    |  |  |  |  |
|                                                                                                    | Red - Yellow (5-                                                                                                    |                                                                                                    |                                                                                                    |                                                                                                    |  |  |  |  |
| Orange                                                                                                    | Red - Blue (5-                                                                                                    | 0, 0-6, 15-10, 20-16                                                                                                    | ))                                                                                                    | Onen en skart                                                                                                    |  |  |  |  |
| Red                                                                                                    | Red - Orange (5-                                                                                                    | Open of short                                                                                                    |                                                                                                    |                                                                                                    |  |  |  |  |
| Blue Yellow                                                                                                    | Red - White (5-                                                                                                    | 2, 10-7, 15-12, 20-17                                                                                                    | ))                                                                                                    |                                                                                                    |  |  |  |  |
| Drain pump (DP)                                                                                                    | <ol> <li>Check if the drain float switch works properly.</li> <li>Check if the drain pump works and drains water properly in cooling operation.</li> <li>If no water drains, confirm that the check code 2502 will not be displayed 10 minutes after the operation starts.</li> <li>Note: The drain pump for this model is driven by the internal DC motor of controller board, so it is not possible to measure the resistance between the terminals.</li> <li>Normal Red–Black: Input 13 V DC → The fan starts to rotate.</li> <li>Purple–Black: Abnormal (check code 2502) if it outputs 0–13 V square wave (5 pulses/rotation), and the number of rotation is not normal</li> </ol> |                                                                                                    |                                                                                                    |                                                                                                    |  |  |  |  |
| Drain float switch (FS)                                                                                                    | Measure the resistan                                                                                                    | ce between the tern                                                                                                    | ninals with a tester.                                                                                                    |                                                                                                    |  |  |  |  |
| Moving part                                                                                                    | State of moving part Normal Abnormal                                                                                                    |                                                                                                    | Abnormal                                                                                                    | Switch                                                                                                    |  |  |  |  |
| 1                                                                                                    | UP                                                                                                    | Short                                                                                                    | Other than short                                                                                                    | Magnet                                                                                                    |  |  |  |  |
| 2                                                                                                    | DOWN                                                                                                    | Open                                                                                                    | Other than open                                                                                                    | (a)                                                                                                    |  |  |  |  |
|                                                                                                    | Moving part                                                                                                    |                                                                                                    |                                                                                                    |                                                                                                    |  |  |  |  |
| i-see Sensor                                                                                                    | Turn the power ON w<br>controller board. A co<br>board is made to dete<br>Normal: When the op<br>Abnormal: The motor<br>Note: The voltage be                                                                                                    | while the i-see Senso<br>mmunication betwee<br>ect the connection.<br>Peration starts, the m<br>for i-see Sensor is<br>tween the terminals | r connector is connected to<br>en the indoor controller boa<br>otor for i-see Sensor is dri-<br>not driven when the operat<br>cannot be measured accur | o the CN4Z on indoor<br>ard and i-see Sensor<br>ven to rotate the i-see Sensor.<br>ion starts.<br>rately since it is pulse output. |  |  |  |  |
| i-see Sensor motor<br>(MT) (Option)                                                                                                    | Measure the resistan<br>(At ambient temperat                                                                                                    | ce between the term<br>ures of 20 to 30°C)                                                                                                 | inals with a tester.                                                                                                    |                                                                                                    |  |  |  |  |
| White                                                                                                    | Connector                                                                                                    | Normal                                                                                                    | Abnormal                                                                                                    |                                                                                                    |  |  |  |  |
|                                                                                                    | Red - Yellow                                                                                                    |                                                                                                    |                                                                                                    |                                                                                                    |  |  |  |  |
| Orange                                                                                                    | Red - Blue                                                                                                    | 250 Ω ± 7%                                                                                                    | Open or short                                                                                                    |                                                                                                    |  |  |  |  |
| Red                                                                                                    | Red - White                                                                                                    |                                                                                                    |                                                                                                    |                                                                                                    |  |  |  |  |
| Blue Yellow                                                                                                    |                                                                                                    |                                                                                                    |                                                                                                    |                                                                                                    |  |  |  |  |
| Pressure sensor<br>(Optional parts)                                                                                                    | Pressure sensor (in     Pressure sensor (ou     Check that the pre     Check the pressure     Pressure 0-1 0 MPa                                                                                                    | ner water) PS1<br>utlet water) PS2<br>ssure sensor is conr<br>e sensor wiring for b                                                        | PS1<br>reakage.                                                                                                    | PS2                                                                                                    |  |  |  |  |
| 0.392 V/ 0.098 MPa [14 psi]     VccdDSV(Jorange)     Connector     Connector     Con |                                                                                                    |                                                                                                    |                                                                                                    |                                                                                                    |  |  |  |  |

| Parts name                                   | Check points                   |                                                                                                    |                   |                    |               |  |  |
|----------------------------------------------|--------------------------------|----------------------------------------------------------------------------------------------------|-------------------|--------------------|---------------|--|--|
| Flow control valve<br>(FCV) CN8A<br>Yellow 1 | Disconnect the Refer to "8-1-2 | Disconnect the connector then measure the resistance between terminals with a tester.<br>Refer to "8-1-2. Flow control valve". |                   |                    |               |  |  |
| Red 3                                        |                                | Abnormal                                                                                                    |                   |                    |               |  |  |
| M Green 4<br>Blue 5<br>FCV Purple 6          | 1-5<br>Purple-Brown            | 2-5<br>Orange-Brown                                                                                                    | 3-5<br>Blue-Brown | 4-5<br>Green-Brown | Open or short |  |  |
| (Optional parts) White 7<br>Gray 8           | 55 Ω ± 5.6 Ω (at 25°C)         |                                                                                                    |                   |                    |               |  |  |

#### 8-1-1. Thermistor

<Thermistor characteristic graph>

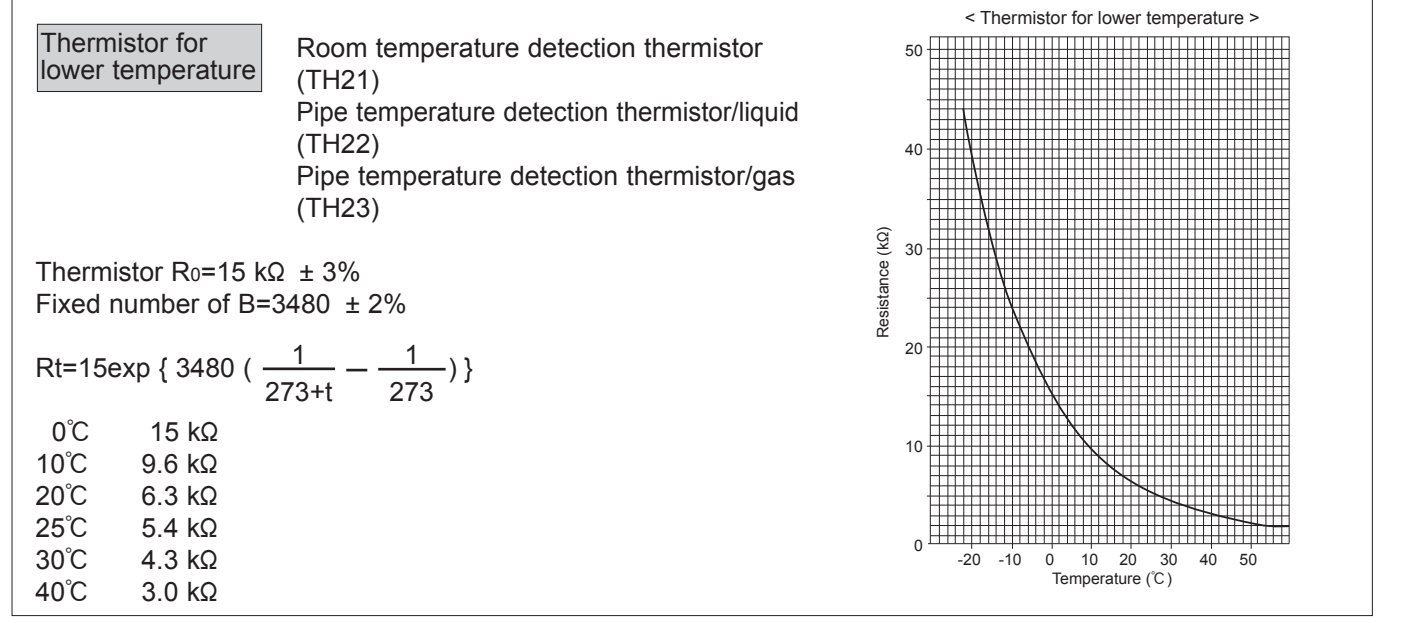

#### 8-1-2. Flow control valve

- 1) Summary of flow control valve (FCV) operation
  - •The FCV is operated by a stepping motor, which operates by receiving a pulse signal from the indoor control board. •The FCV position changes in response to the pulse signal.

#### Indoor control board and FCV connection

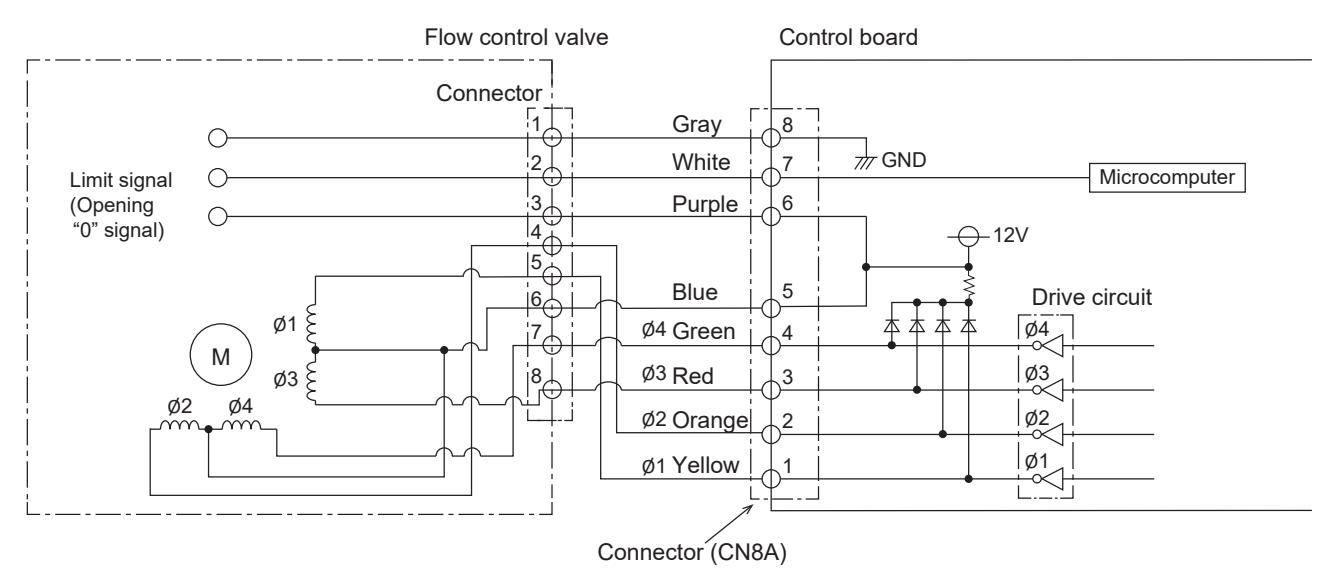

#### Pulse signal output and valve operation

| Output (phase) | Output status |     |     |     |  |  |  |
|----------------|---------------|-----|-----|-----|--|--|--|
| number         | 1             | 2   | 3   | 4   |  |  |  |
| ø1             | OFF           | ON  | ON  | OFF |  |  |  |
| ø2             | ON            | ON  | OFF | OFF |  |  |  |
| ø3             | ON            | OFF | OFF | ON  |  |  |  |
| ø4             | OFF           | OFF | ON  | ON  |  |  |  |

The output pulse changes in the following order: When the valve closes  $1 \rightarrow 2 \rightarrow 3 \rightarrow 4 \rightarrow 1$ When the valve opens  $4 \rightarrow 3 \rightarrow 2 \rightarrow 1 \rightarrow 4$ 

#### 2) FCV operation

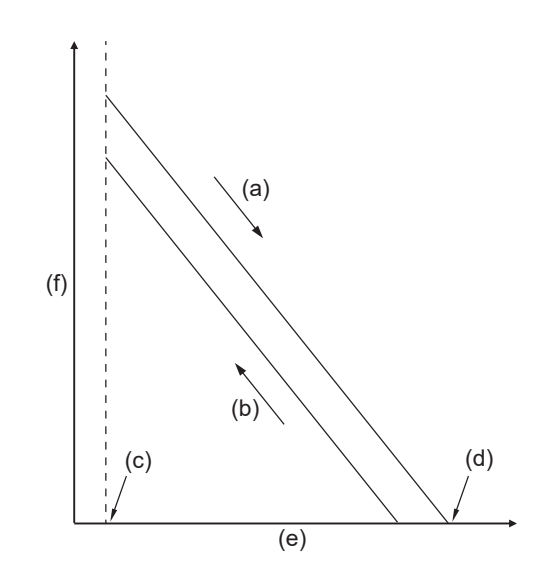

- (a) Close
- (b) Open
- (c) Fully open valve (85 pulses)
- (d) Fully close valve (770 pulses)
- (e) No. of pulses
- (f) Valve opening degree

## 8-1-3. Drain pump

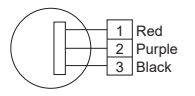

- 1. Check if the drain float switch works properly.
- 2. Check if the drain pump works and drains water properly in cooling operation.

3. If no water drains, confirm that the check code 2502 will not be displayed 10 minutes after the operation starts.

Note: The drain pump for this model is driven by the internal DC motor of controller board, so it is not possible to measure the resistance between the terminals.

Normal

Red–Black: Input 13 V DC→ The fan starts to rotate.

Purple–Black: Abnormal (check code 2502) if it outputs 0–13 V square wave (5 pulses/rotation), and the number of rotation is not normal.

### 8-1-4. DC Fan motor (fan motor/indoor controller board)

Check method of indoor fan motor (fan motor/indoor controller board)  $\odot\,\text{Notes}$ 

- · High voltage is applied to the connector (CNMF) for the fan motor. Pay attention to the service.
- · Do not pull out the connecter (CNMF) for the motor with the power supply on.
- (It causes trouble of the indoor controller board and fan motor.)
- ② Self check

Conditions : The indoor fan cannot rotate.

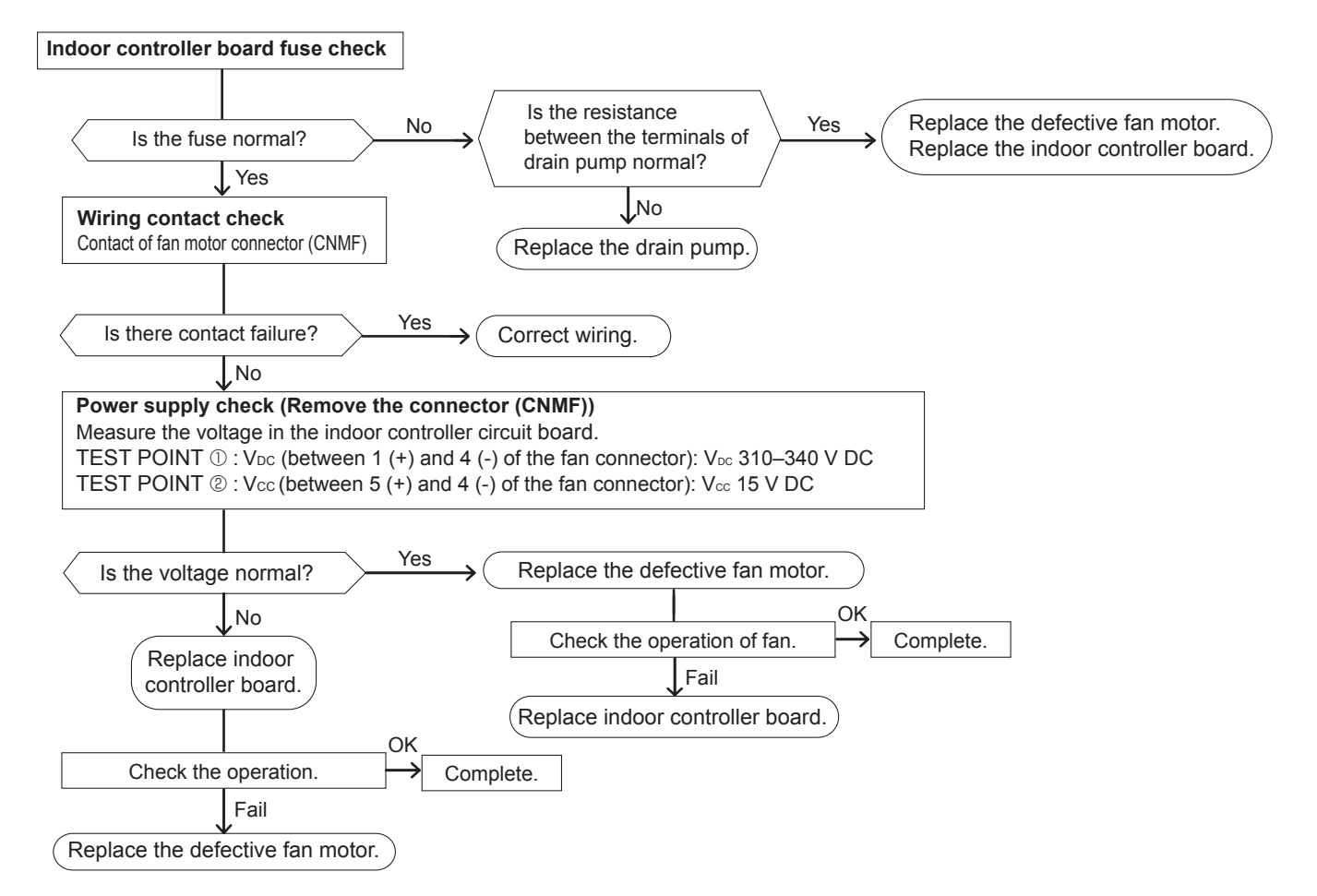

# 8-2. FUNCTION OF DIP SWITCH

#### The black square $(\blacksquare)$ indicates a switch position.

| Switch Pole                        |                                                                       | Function                                                          | Operation                                         | by switch                                              | Effective                       | Pomarka                                                                                 |  |
|------------------------------------|-----------------------------------------------------------------------|-------------------------------------------------------------------|---------------------------------------------------|--------------------------------------------------------|---------------------------------|-----------------------------------------------------------------------------------------|--|
| Switch                             | Fole                                                                  | FUNCTION                                                          | ON                                                | OFF                                                    | timing                          | Relliaiks                                                                               |  |
|                                    | Thermistor<br>1 <room temperature<br="">detection&gt; position</room> |                                                                   | Built-in remote controller                        | Indoor unit                                            |                                 | <initial setting=""></initial>                                                          |  |
|                                    | 2                                                                     | Filter clogging detection                                         | Provided                                          | Not provided                                           |                                 |                                                                                         |  |
|                                    | 3                                                                     | Filter cleaning                                                   | 2,500 hr                                          | 100 hr                                                 |                                 | OFF                                                                                     |  |
| S\//1                              | 4                                                                     | Fresh air intake                                                  | Effective                                         | Not effective                                          |                                 | 1234307030                                                                              |  |
| Function<br>Selection              | 5                                                                     | Switching remote display                                          | Thermo-ON signal display                          | Indicating fan<br>operation ON/OFF                     | Under<br>suspension             | *1 Refer to <table a=""> below.</table>                                                 |  |
|                                    | 6                                                                     | —                                                                 | _                                                 | —                                                      |                                 |                                                                                         |  |
|                                    | 7                                                                     | Airflow set in case of thermo-                                    | Low*1                                             | Extra low*1                                            |                                 |                                                                                         |  |
|                                    | 8                                                                     | OFF at heating mode                                               | Setting airflow*1                                 | Depends on SW1-7                                       |                                 |                                                                                         |  |
|                                    | 9                                                                     | Auto restart function                                             | Effective                                         | Not effective                                          |                                 |                                                                                         |  |
|                                    | 0                                                                     | Power ON/OFF by breaker                                           | Effective                                         | Not effective                                          |                                 |                                                                                         |  |
| SW2<br>Capacity<br>code<br>setting | 1–6                                                                   | MODELS         SW2           WL32         OFF         1 2 3 4 5 6 | MODELS SW2 M<br>WL40 OFF 123456                   | ODELS     SW2       WL50     OFF       1 2 3 4 5 6     | Before<br>power<br>supply<br>ON | Set while the unit is off.<br><initial setting=""><br/>Set for each capacity.</initial> |  |
|                                    | 1                                                                     | Heat pump/Cooling only                                            | Cooling only                                      | Heat pump                                              | Under                           |                                                                                         |  |
|                                    | 2                                                                     | —                                                                 | _                                                 | _                                                      | suspension                      | <initial setting=""></initial>                                                          |  |
|                                    | 3                                                                     | 3D i-see Sensor                                                   | The setting depends on t                          | he combination of                                      | Before power                    |                                                                                         |  |
|                                    | 4                                                                     | positioning                                                       | SW3-3 and SW3-4. Refe                             | r to <table b=""> below.</table>                       | supply ON                       | OFF                                                                                     |  |
| SW3                                | 5                                                                     | Vane horizontal angle ①                                           | Second setting*2                                  | First setting*2                                        |                                 | 1234567890                                                                              |  |
| setting                            | 6                                                                     | Vane horizontal angle 2                                           | Third setting*2                                   | Depends on SW3-5                                       |                                 | *2 Refer to <table d=""> below for SW3-5</table>                                        |  |
|                                    | 7                                                                     | —                                                                 | _                                                 | —                                                      | Under                           | and SW-3-6.                                                                             |  |
|                                    | 8                                                                     | Heat 4 degrees up                                                 | Not effective                                     | Effective                                              | suspension                      |                                                                                         |  |
|                                    | 9<br>0                                                                | 3D i-see Sensor<br>ceiling height setting                         | The setting depends on the SW3-9 and SW3-10. Refe | he combination of<br>er to <table c=""> below.</table> |                                 |                                                                                         |  |

#### <Table A>

| SW1-8 |                                 |
|-------|---------------------------------|
| OFF   | Extra low                       |
| OFF   | Low                             |
| ON    | Setting airflow                 |
| ON    | stop                            |
|       | SW1-8<br>OFF<br>OFF<br>ON<br>ON |

<Table B>

| SW3-3 | SW3-4 |           |
|-------|-------|-----------|
| OFF   | OFF   | Setting ① |
| ON    | OFF   | Setting 2 |
| OFF   | ON    | Setting ③ |
| ON    | ON    | Setting ④ |

<Table C>

| SW3-9 | SW3-10 |                |
|-------|--------|----------------|
| OFF   | OFF    | Low ceiling    |
| ON    | OFF    | Standard       |
| OFF   | ON     | High ceiling   |
| ON    | ON     | (High ceiling) |

#### <Table D>

| SW3-5 | SW3-6 | Vane setting | Initial setting | Setting       | Vane position                       |
|-------|-------|--------------|-----------------|---------------|-------------------------------------|
| OFF   | OFF   | Setting ①    |                 | Standard      | Standard                            |
| ON    | OFF   | Setting 2    | •               | Less draft*3  | Upward position than the standard   |
| OFF   | ON    | Setting 3    |                 | Less smudging | Downward position than the standard |
| ON    | ON    | Unused       |                 | _             | _                                   |

\*<sup>3</sup> Be careful of the smudge on ceiling.

#### <Table E>

|                    | PLFY-WL32/40/50VEM-E<br>PLFY-WL32/40/50VEM-ET |     |        |        |              |        |        |        |
|--------------------|-----------------------------------------------|-----|--------|--------|--------------|--------|--------|--------|
|                    | Silent                                        |     | Stan   | dard   | High ceiling |        |        |        |
| Blowout directions |                                               |     | SW21-1 | SW21-2 | SW21-1       | SW21-2 | SW21-1 | SW21-2 |
|                    |                                               |     | OFF    | ON     | OFF          | OFF    | ON     | OFF    |
| 1 directions       | SW21-3                                        | OFF | 25     | m      | 2.7 m        |        | 25 m   |        |
| 4 unections        | SW21-4                                        | ON  | 2.5 11 |        | 2.7 111      |        | 5.5 11 |        |
| 2 directions       | SW21-3                                        | OFF | 2.7 m  |        | 3.0 m        |        | 2.5 m  |        |
| 5 directions       | SW21-4                                        | OFF |        |        |              |        | 3.5 M  |        |
| 2 directions       | SW21-3                                        | ON  | 20     | ) m    | 2.2          | ) m    | 0.5 m  |        |
|                    | SW21-4                                        | OFF | 3.0    | / 111  | 3.3 m        |        | 3.5 M  |        |

Note: The setting with \_\_\_\_\_\_ indicates the initial setting; To change it to other than \_\_\_\_\_\_, switch setting is necessary.

| Switch                                                                            | Pole          | Function                                                                                                    | Operation                                                                                                    | by switch                      | Effective                              | Remarks                                                                                                    |
|-----------------------------------------------------------------------------------|---------------|----------------------------------------------------------------------------------------------------|----------------------------------------------------------------------------------------------------|--------------------------------|----------------------------------------|----------------------------------------------------------------------------------------------------|
| SW11<br>1s digit<br>address<br>setting<br>SW12<br>10s digit<br>address<br>setting | Rotary switch |                                                                                                    | Address setting should be done<br>when M-NET remote controller<br>is being used.<br>This is the switch to be used<br>when the indoor unit is operated<br>with R2 series outdoor unit<br>as a set. |                                | Before                                 | <li><initial setting=""><br/>SW12 SW11<br/>SW12 SW11<br/>SW12 SW12 SW11<br/>SW12 SW11<br/>SW12 SW11<br/>SW12 SW11<br/>SW12 SW11<br/>SW12 SW11<br/>SW12 SW12 SW11<br/>SW12 SW12 SW11<br/>SW12 SW12 SW11<br/>SW12 SW12 SW11<br/>SW12 SW12 SW11<br/>SW12 SW12 SW11<br/>SW12 SW12 SW12 SW11<br/>SW12 SW12 SW12 SW12 SW12 SW12 SW12 SW12</initial></li>                                                                                                    |
| SW14<br>Connection<br>No.<br>setting                                              | Rotary switch |                                                                                                    |                                                                                                    |                                | ON                                     | <initial setting=""><br/>SW14<br/>F H H<br/>F H H H<br/>F H H H<br/>F H H H<br/>F H H H H</initial> |
|                                                                                   | 1             | Setting the ceiling height                                                                                                    | Depending on the                                                                                                    | e combination                  |                                        |                                                                                                    |
|                                                                                   | 2             | Setting the ceiling height                                                                                                    | Refer to <table e<="" td=""><td>E&gt; on the</td><td></td><td><initial setting=""></initial></td></table>                                                                                         | E> on the                      |                                        | <initial setting=""></initial>                                                                                                    |
| SW21                                                                              | 3             | Setting the number of air outlet                                                                                                    | Depending on the                                                                                                    | e combination                  | Under                                  | ON OFF                                                                                                    |
| Selection                                                                         | 4             | Setting the number of air outlet                                                                                                    | Refer to <table e<="" td=""><td>E&gt; on the</td><td>suspension</td><td>1 2 3 4 5 6</td></table>                                                                                                  | E> on the                      | suspension                             | 1 2 3 4 5 6                                                                                                    |
|                                                                                   | 5             | Setting for optional parts                                                                                                    | Option                                                                                                    | Standard                       |                                        |                                                                                                    |
|                                                                                   | 6             | Not used                                                                                                    | Not used                                                                                                    | Not used                       |                                        |                                                                                                    |
| SW22<br>Function<br>selection                                                     | Switch        | <ul> <li>Function <ol> <li>Function <ol> <li>Function <ol> <li>Function</li> <li>Function</li> </ol> </li> <li>Pair No. of wireless remote condition</li> <li>Pair No. of wireless remote condition</li> <li>To operate each indoor unit by each installed 2 indoor units or more an necessary.</li> <li>Pair No. setting is available with the</li> <li>Make setting for SW22-3, 22-4</li> <li>Pair No. of wireless remote condition</li> <li>You may not set it when operating</li> <li>Setting for indoor unit</li> <li>Set SW22-3, 22-4 on the indoor the table below.</li> </ol></li></ol></li></ul> <li>Wireless remote controller pair</li> <li>Setting operation (Fig. 1 @) <ol> <li>Press the button ① to set the button ① to set the function No."1" is disputton ③. The Screen display set</li> <li>Pair No. changing operation (Fi 1. Press the button ④.</li> <li>Each time the button ④ to set the set the set button ④.</li> </ol> </li> | On       OFF                                                                                                    |                                | Under<br>operation<br>or<br>suspension |                                                                                                    |
|                                                                                   |               | Indoor unit SW22     Pair N       SW22-3     SW22-4     remo       ON     ON     ON       OFF     ON     ON       ON     OFF     OFF       OFF     OFF     OFF                                                                                                    | o. of wireless<br>te controller<br>0  <br>1<br>2<br>3–9                                                                                                    | Initial setting<br>—<br>—<br>— |                                        | دلەدى كې بې بې بې بې بې بې بې بې بې بې بې بې بې                                                                                                    |
| SWE<br>Test run<br>for<br>Drain<br>pump                                           | Connector     | Drain pump and fan are activated to<br>connector SWE is set to ON and to<br>SWE<br>OFF ON CC<br>The connector SWE is set to OFF                                                                                                    | simultaneously aft<br>urn on the power.<br>SWE<br>FF ON<br>after test run.                                                                                                    | ter the                        | Under<br>operation                     | <initial setting=""><br/>SWE<br/>OFF ON</initial>                                                                                                    |

### 8-3. TEST POINT DIAGRAM Indoor controller board PLFY-WL32VEM-E.UK PLFY-WL32VEM-ET.UK

# PLFY-WL40VEM-E.UK PLFY-WL40VEM-ET.UK

# PLFY-WL50VEM-E.UK PLFY-WL50VEM-ET.UK

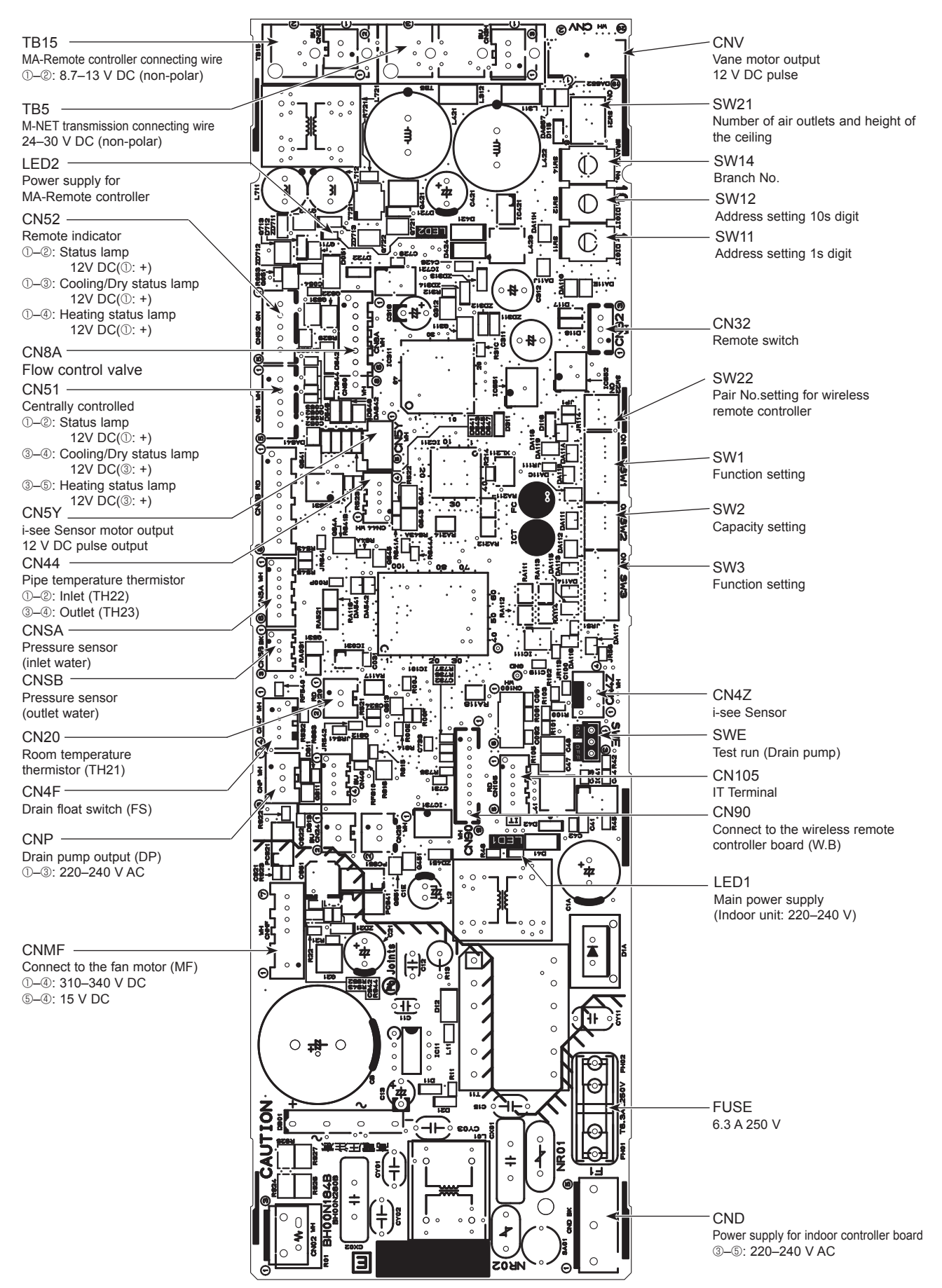

# 9-1. OPERATION (AUTOMATIC FILTER ELEVATION GRILLE: PLP-6EAJ/PLP-6EAJE)

#### (1) Normal operation

9

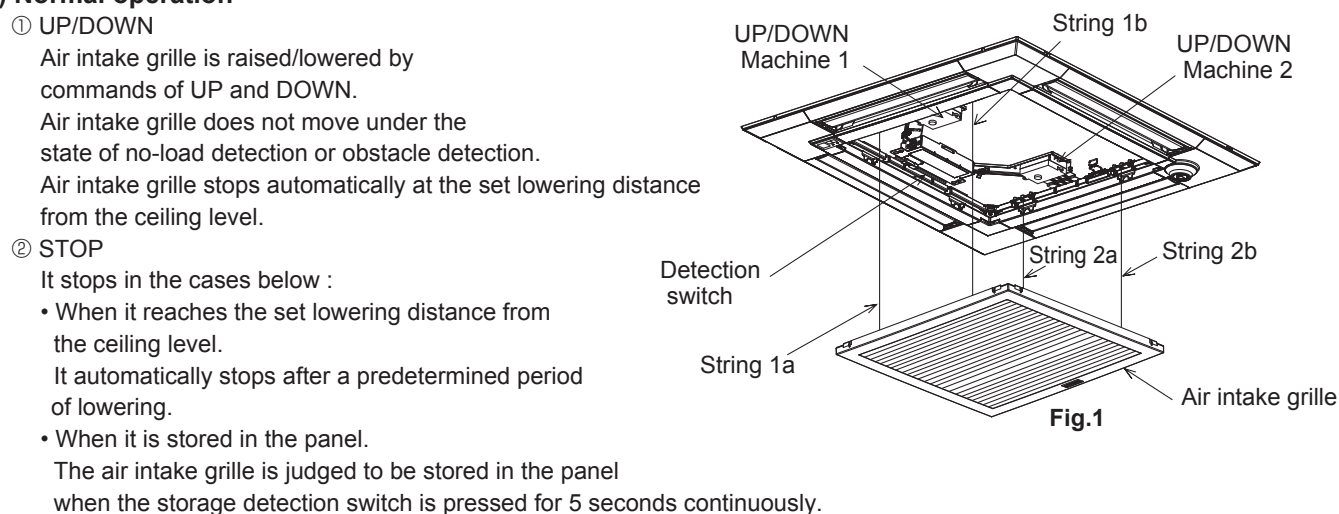

- When receiving commands of STOP, DOWN while moving up or UP while moving down. The STOP button is only available on the automatic filter elevation panel remote controller. When the wired remote controller is used, there will be a slight delay in stopping due to transmission speed.
- When both string 1b and 2b are not loaded. Only the string b in each UP/DOWN Machine has a tension detection switch.

#### (2) Special operation

① Re-storage operation

Case : Obstruction of the raising air intake grille before storage or malfunction of storage detection switch Re-storage operation will be performed when the intake grille has been raised the set distance but the storage detection switch is not engaged.

In this case, the operation below will be repeated up to 4 times.

10 cm down  $\rightarrow$  30 cm up  $\rightarrow \dots \rightarrow$  10 cm down  $\rightarrow$  30 cm up

② No-load detection

Case : UP/DOWN commands with no grille suspended.

When both string 1b and string 2b are not loaded, the strings will not move.

③ Obstacle detection

Case : Making contact with something while lowering.

Should the loads on the string 1b and string 2b be removed due to the air intake grille making contact with something while lowering, the lowering operation will stop. The air intake grille will then be raised 10 cm and stop again.

#### [EMERGENCY OPERATION]

- 1. If the wireless remote controller for ELEVATION PANEL is faulty or lost, operation will be possible using the emergency up/down switch at the wireless signal receiver or wired remote controller.
- For the operation using the emergency up/down switch at the wireless signal receiver, refer to SW1 and SW2 on the [LEGEND] in the next page.
- When machine for ELEVATION PANEL breaks down, a intake grille is fixed for a while, and the operation of the unit can be done.
- Refer to installation manual with the grille for the details such as an installation method.

# 9-2. ELECTRICAL CIRCUIT (Controller board and wiring diagram (Panel)) 9-2-1 DIP SW

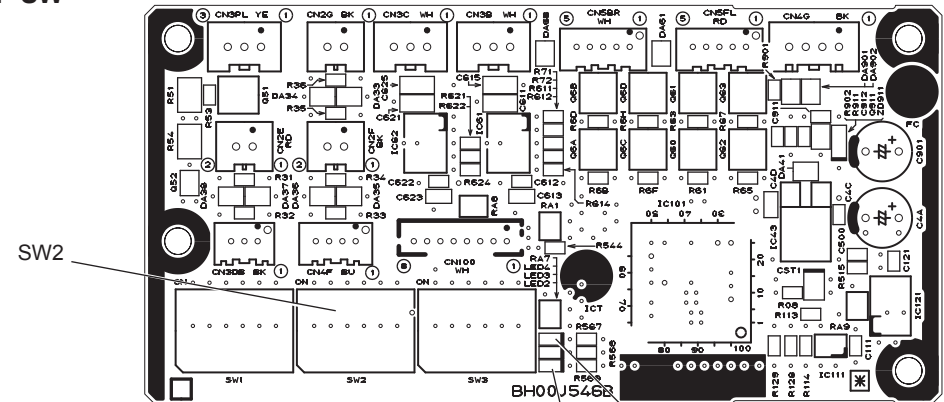

| [LEGEND] |      |                                                      |                                     |  |
|----------|------|------------------------------------------------------|-------------------------------------|--|
| SYMBOL   |      | NAME                                                 |                                     |  |
| U.I      | В    | ELEVATION PANEL CONTROLLER BOARD                     |                                     |  |
|          | LED2 | LED ORANGE<br>(INTAKE GRILLE CONDITION (             | See table *1))                      |  |
|          | LED4 | LED GREEN<br>(COMMUNICATION WITH INDOOR UNIT)        |                                     |  |
| U.I      | K 1  | ELEVATION MACHINE                                    |                                     |  |
|          | М    | MOTOR (ELEVATION)                                    |                                     |  |
|          | LS21 | DETECTION SWITCH (STR                                | RING TENSION)                       |  |
| I.B      |      | INDOOR UNIT CONTROLLER BOARD                         |                                     |  |
| W.       | В    | PCB OF SIGNAL RECEIVER                               |                                     |  |
|          | ΒZ   | BUZZER                                               |                                     |  |
|          | RU   | RECEIVING UNIT                                       |                                     |  |
|          | LED1 | LED GREEN<br>(OPERATION INDICATION)                  | )                                   |  |
|          | LED2 | LED ORANGE<br>(PREPARATION FOR HEA                   | TING)                               |  |
|          | SW1  | EMERGENCY HEATING<br>(LONG PRESS FOR OVER 2 SECONDS) | INTAKE GRILLE/DOWN<br>(SHORT PRESS) |  |
|          | SW2  | EMERGENCY COOLING<br>(LONG PRESS FOR OVER 2 SECONDS) | INTAKE GRILLE/UP<br>(SHORT PRESS)   |  |
| LS       | 1    | DETECTION SWITCH (INTAKE GRI                         | LLE STORAGE)                        |  |
| R.B      |      | WIRED REMOTE CONTROLLER                              |                                     |  |

| <*2>SW2 on U.B               |                       |                      |                       |
|------------------------------|-----------------------|----------------------|-----------------------|
| LOWERING<br>DISTANCE         | SET UP                | LOWERING<br>DISTANCE | SET UP                |
| 1.2m                         | OFF 1 2 3 4 5 6       | 2.8m                 | OFF 1 2 3 4 5 6       |
| 1.6m<br>(Initial<br>setting) | OFF 1 2 3 4 5 6       | 3.2m                 | OFF 1 2 3 4 5 6       |
| 2.0m                         | OFF 1 2 3 4 5 6       | 3.6m                 | OR<br>OFF 1 2 3 4 5 6 |
| 2.4m                         | OR<br>OFF 1 2 3 4 5 6 | 4.0m                 | OR<br>OFF 1 2 3 4 5 6 |

Note: The actual lowering distance might be different from the distance in the table 2 since it can also be set using the wired remote controller.

#### 9-2-2. Check point of trouble

#### <LED 2 Orange display>

| Turn OFF   | : No power supply                     |
|------------|---------------------------------------|
| Blink      | : Storage detection switch ON (short) |
| One blink  | : Storage detection switch OFF (open) |
| Two blinks | : Tension detection switch OFF (open) |

# <LED 4 Green display>

Blink : Connecting

#### <controller board>

| Check item                                         | Check point                                    | Normal       | Remarks                                                |
|----------------------------------------------------|------------------------------------------------|--------------|--------------------------------------------------------|
| Up/down controller<br>P.C. board supply<br>voltage | CN4A<br>(between 1–2)                          | 11–14 V AC   |                                                        |
| Up/down machine<br>supply voltage                  | CN3B<br>(between 1–2)<br>CN3C<br>(between 1–2) | 10–13.5 V DC | Check when instructing up/down with LED blinking once. |

#### In/down machine>

| Check item               | Check point | Normal                    | Check contents                                      |  |
|--------------------------|-------------|---------------------------|-----------------------------------------------------|--|
| Storage detection switch | CN2E        | open or short             | Check if it is short by pressing push switch.       |  |
| Tension detection switch | CN2F, CN2G  | open or short             | Check if it is short when string b is tensioned.    |  |
| Motor                    | CN3B, CN3C  | 5–20 Ω                    | Check if it is not open or short.                   |  |
| Entwining strings        | Pull string | Retention:<br>about 2 kgf | Check if string is drawn out by pulling with 4 kgf. |  |

### LED2

- [EMERGENCY OPERATION]
- 1. If the wireless remote controller for ELEVATION PANEL is faulty or lost, operation will be possible using the emergency up/down switch at the wireless signal receiver or wired remote controller.
- For the operation using the emergency up/down switch at the wireless signal receiver, refer to SW1 and SW2 on the left [LEGEND].
   When machine for ELEVATION PANEL breaks down, a intake grille is fixed for

LED4

- a while, and the operation of the unit can be done. Refer to installation manual with the grille for the details such as an installation
- method.

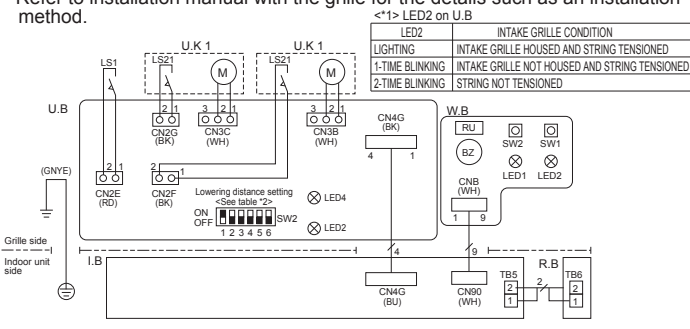

#### [Note]

Symbols used in wiring diagram above are,  $\bigcirc \bigcirc \bigcirc$ : Connector,  $\square \square$ : Terminal (block). 2. The black square (■) indicates a switch position.

# 9-3. TROUBLESHOOTING

### • Check the following points.

| Problem                                                                                                   | Possible Reason                                                                                  | Corrective Action                                                                                             |  |
|----------------------------------------------------------------------------------------------------|--------------------------------------------------------------------------------------------------|----------------------------------------------------------------------------------------------------|--|
| Intake grille does not function                                                                           | Air-conditioner is running                                                                       | Stop running the air-conditioner and try again                                                                |  |
| with operation of the remote                                                                              | Power failure                                                                                    | After recovering from power failure, try again.                                                               |  |
| controller.                                                                                               | Batteries are not inserted into the wireless remote controller. Or battery power is running low. | Install or replace the battery.                                                                               |  |
|                                                                                                    | There is something on the intake grille.<br>Or something is stuck in the intake grille.          | Remove the objects or obstacles from the intake grille. Or, remove the stuck object.                          |  |
| Intake grille cannot be placed in the correct position.                                                   | There is something on the intake grille.                                                         | Remove the objects or obstacles from the intake grille.                                                       |  |
|                                                                                                    | Filter is not properly installed.                                                                | Lower the intake grille again and check<br>whether the filter is installed in the correct<br>position.        |  |
|                                                                                                    | Intake grille is not hung with all 4 hooks.                                                      | Lower the intake grille again and hang the hook on the intake grille.                                         |  |
| Intake grille stops lowering in<br>mid flow. (Intake grille would not<br>lower any further.)              | Because the intake grille has finished lowering to the auto-stop position.                       | This is normal.<br>Note: If you want to change the setting for the<br>lowering distance, contact your dealer. |  |
| Noises are made during<br>up/down operation. (While<br>intake grille is moving up/down.)                  | This is the noise made when the string is winded and unwound.                                    | This is normal.                                                                                               |  |
| Noises are made while placing the intake grille in.                                                       | This is the operational noise for placing the intake grille in securely.                         |                                                                                                    |  |
| Intake grille repeats rising and<br>lowering several times while being<br>placed in the correct position. | This is the operation for placing the intake grille in securely.                                 | in                                                                                                    |  |
| Intake grille leans toward one side during the up/down operation.                                         | The speeds of winding each string is slightly different.                                         |                                                                                                    |  |

# **DISASSEMBLY PROCEDURE**

# PLFY-WL32VEM-E.UK PLFY-WL32VEM-ET.UK

10

# PLFY-WL40VEM-E.UK PLFY-WL40VEM-ET.UK

# PLFY-WL50VEM-E.UK PLFY-WL50VEM-ET.UK

|    |                                                                                                    | Be careful when removing heavy parts.                                                                                                    |
|----|----------------------------------------------------------------------------------------------------|----------------------------------------------------------------------------------------------------|
|    | OPERATING PROCEDURE                                                                                                    | PHOTOS/FIGURES                                                                                                    |
| 1. | <ul> <li>Removing the filter</li> <li>(1) Slide the knob of air intake grille toward the arrow to open the air intake grille. (See Figure 1)</li> <li>(2) Pull down the lever of the air intake grille to remove the filter. (See Figure 2)</li> </ul>                                                                                       | Figure 1<br>Air intake grille<br>Grille                                                                                                    |
| 2. | <ul> <li>Removing the air intake grille</li> <li>(1) Slide the knob of air intake grille toward the arrow to open the air intake grille. (See Figure 1)</li> <li>(2) Remove the hook of drop prevention strap from the panel.</li> <li>(3) Remove the air intake grille.</li> </ul>                                                          | Figure 2<br>rop<br>n strap<br>Filter<br>Filter<br>Filte |
| 3. | <ul> <li>Removing the electrical box cover</li> <li>(1) Remove the air intake grille and the filter.<br/>(Refer to procedure 2)</li> <li>(2) Loosen the 2 electrical box cover fixing screws (M4×10) approximately 2 to 3 mm. (See Photo 1)</li> <li>(3) Slide the electrical box cover toward the arrow to remove. (See Photo 2)</li> </ul> | Photo 1 Electrical box cover<br>fixing screws                                                                                                    |
|    |                                                                                                    | Photo 2                                                                                                    |

| Г |                                                                                                    | DHOTOS/EICUDES                                                                                                    |
|---|----------------------------------------------------------------------------------------------------|----------------------------------------------------------------------------------------------------|
|   | OPERALING PROCEDUKE                                                                                                    |                                                                                                    |
|   | <ol> <li>(1) Remove the electrical box cover. (See Photo 1 and 2)</li> <li>(2) Disconnect the connector CN20 (Red) from the indoor controller board.</li> <li>(3) Remove the room temperature thermistor with its holder. (See Photo 4)</li> </ol>                                                                                                    | Room temperature<br>detection thermistor<br>Electrical box<br>Electrical box fixing<br>screws (M5 ×10)<br>Electrical box fixing<br>screws (M5 × 10) |
|   |                                                                                                    | Photo 4                                                                                                    |
|   |                                                                                                    | Thermistor (TH1)                                                                                                    |
| 5 | <ul> <li>Removing the indoor controller board (I.B) <ol> <li>Remove the electrical box cover. (See Photo 1 and 2)</li> <li>Disconnect the connectors:<br/>CNMF (White) for fan motor<br/>CNV (White) for vane motor<br/>CN5Y (White) for vane motor<br/>CN5Y (White) for sensor for i-see Sensor (Option)<br/>CN4Z (White) for signal receiver (Option)<br/>CN90 (White) for signal receiver (Option)<br/>CN90 (White) for float switch<br/>CN44 (White) for thermistor (TH22/TH23)<br/>CN60 (White) for LEV<br/>CN01 (Black) for Indoor/Outdoor connecting line<br/>CN3C (Blue) for Indoor/Outdoor transmission</li> <li>Disconnect the connectors for optional parts, if any.</li> </ol> </li> <li>(3) Disconnect the lead wire connected to the TB5 on the<br/>indoor controller board.<br/>TB5: M-NET transmission connecting wire</li> <li>(4) For the unit controlled with the wireless remote controller,<br/>disconnect the lead wire connected to the TB15 on the<br/>indoor controller board.</li> <li>(5) Remove the indoor controller board (3 holders/4 hooks).<br/>(See Photo 5)</li> </ul> | Photo 5                                                                                                    |

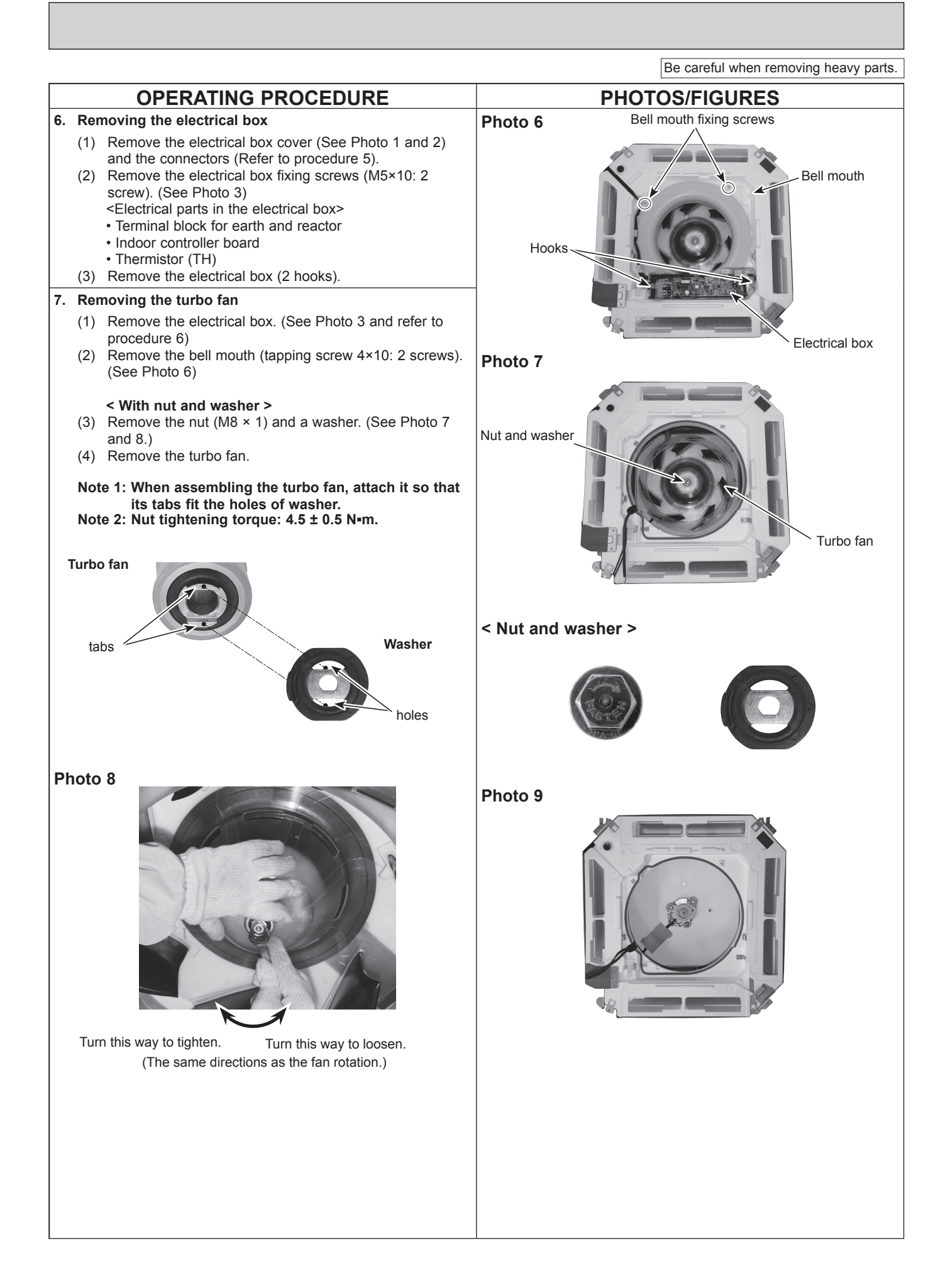

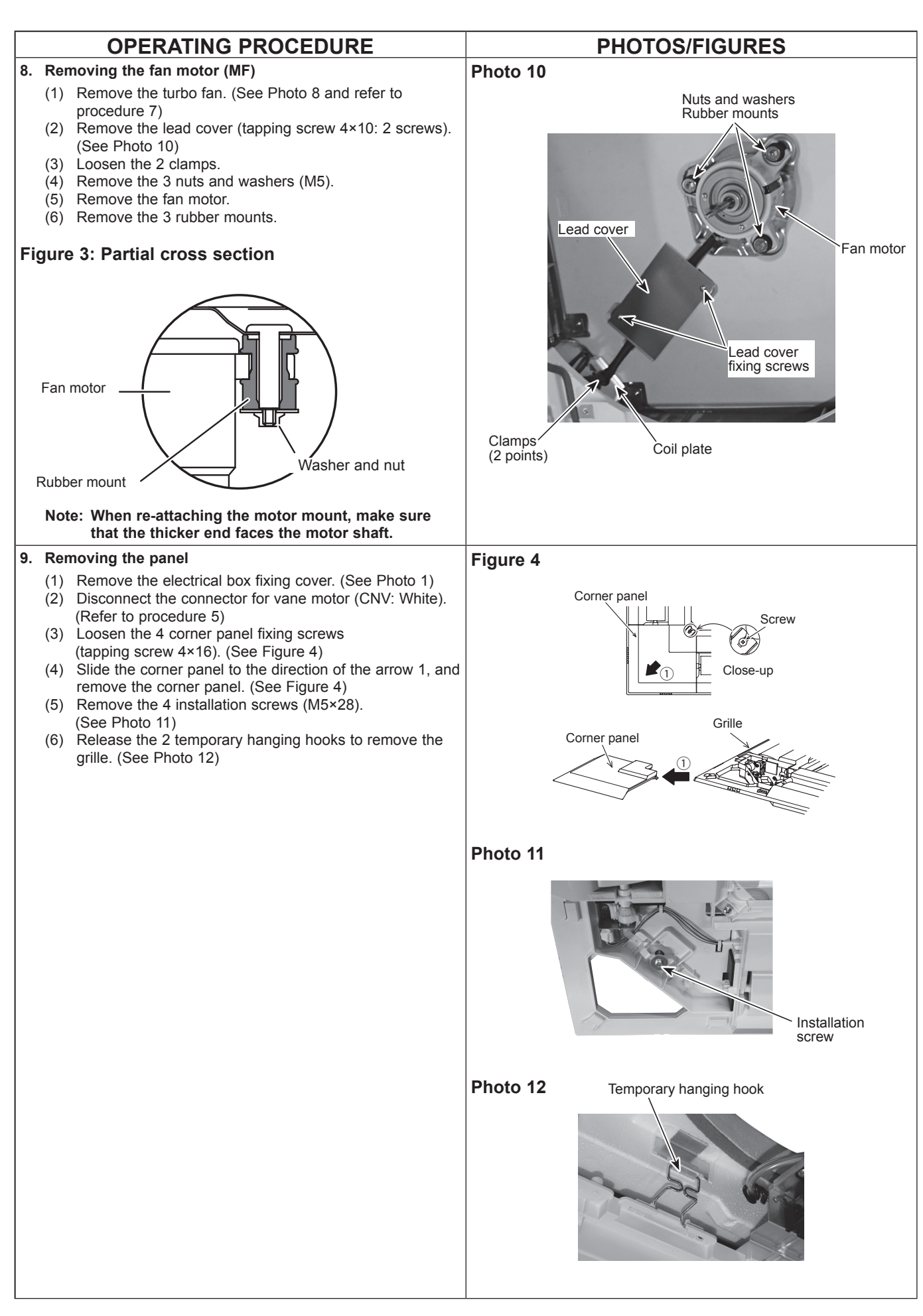

**OPERATING PROCEDURE PHOTOS/FIGURES** 10. Removing the drain pan Photo 13 (1) Remove the electrical box. (See photo 3 and refer to procedure 6) Drain pan (2) Remove the bell mouth (tapping screw 4×10 : 2 screws). (See Photo 6) (3) Remove the drain pan (screw M5×10: 4 screws). Drain pan fixing screws Drain pan fixing screws 11. Removing the pipe temperature/liquid thermistor (TH22) Photo 14 and condenser/evaporator temperature thermistor (TH23) (1) Remove the drain pan (Refer to procedure 10) and loosen the 2 clamps of the coil plate. (See Photo 10) Remove the coil plate (tapping screw 4×10: 2 screws). (2) (3) Disconnect the pipe temperature/liquid thermistor (TH22) and condenser/evaporator temperature thermistor (TH23) from the holder. Pipe temperature detection thermistor/ Pipe temperature outlet (TH23) detection thermistor/ inlet (TH22)

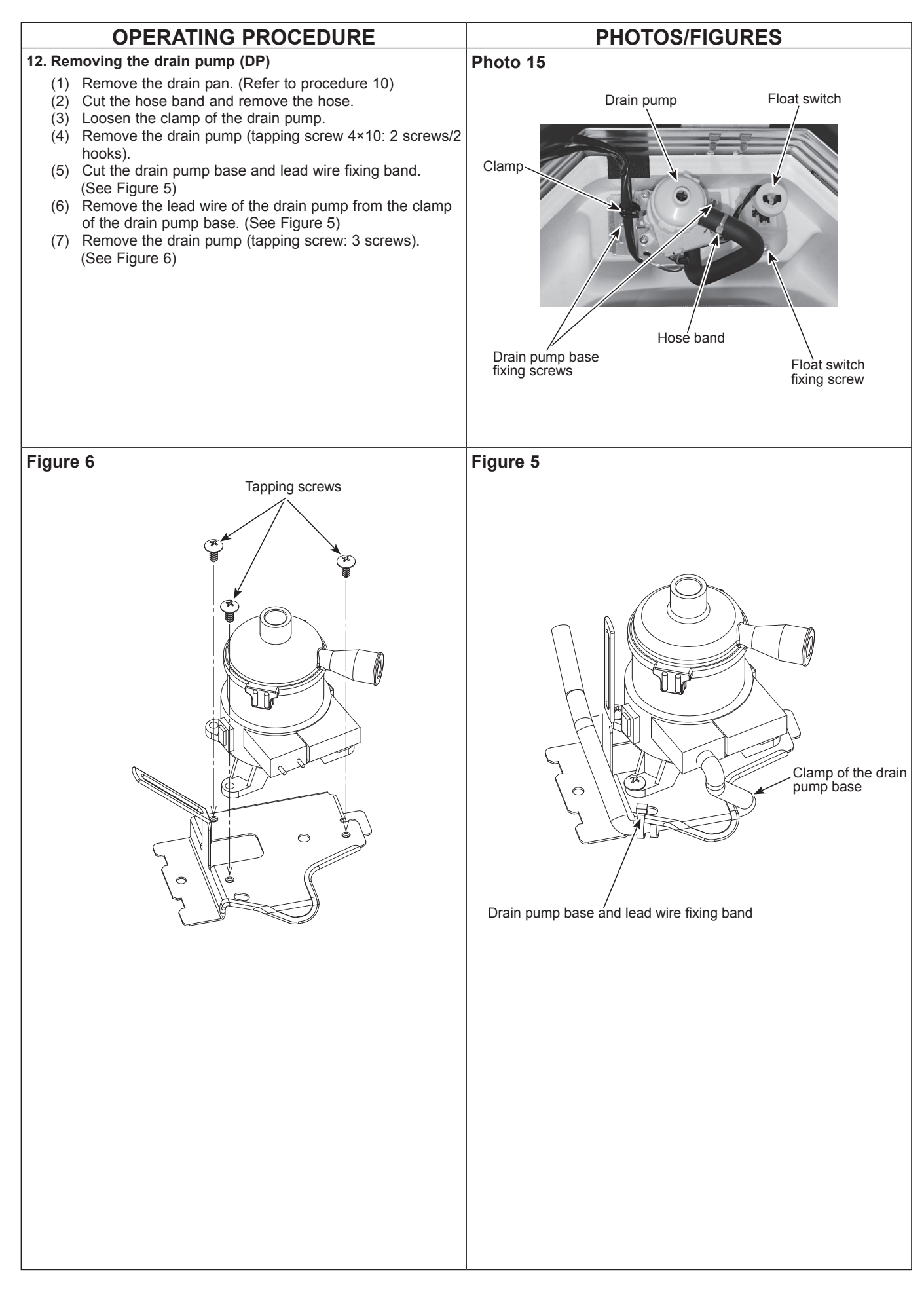

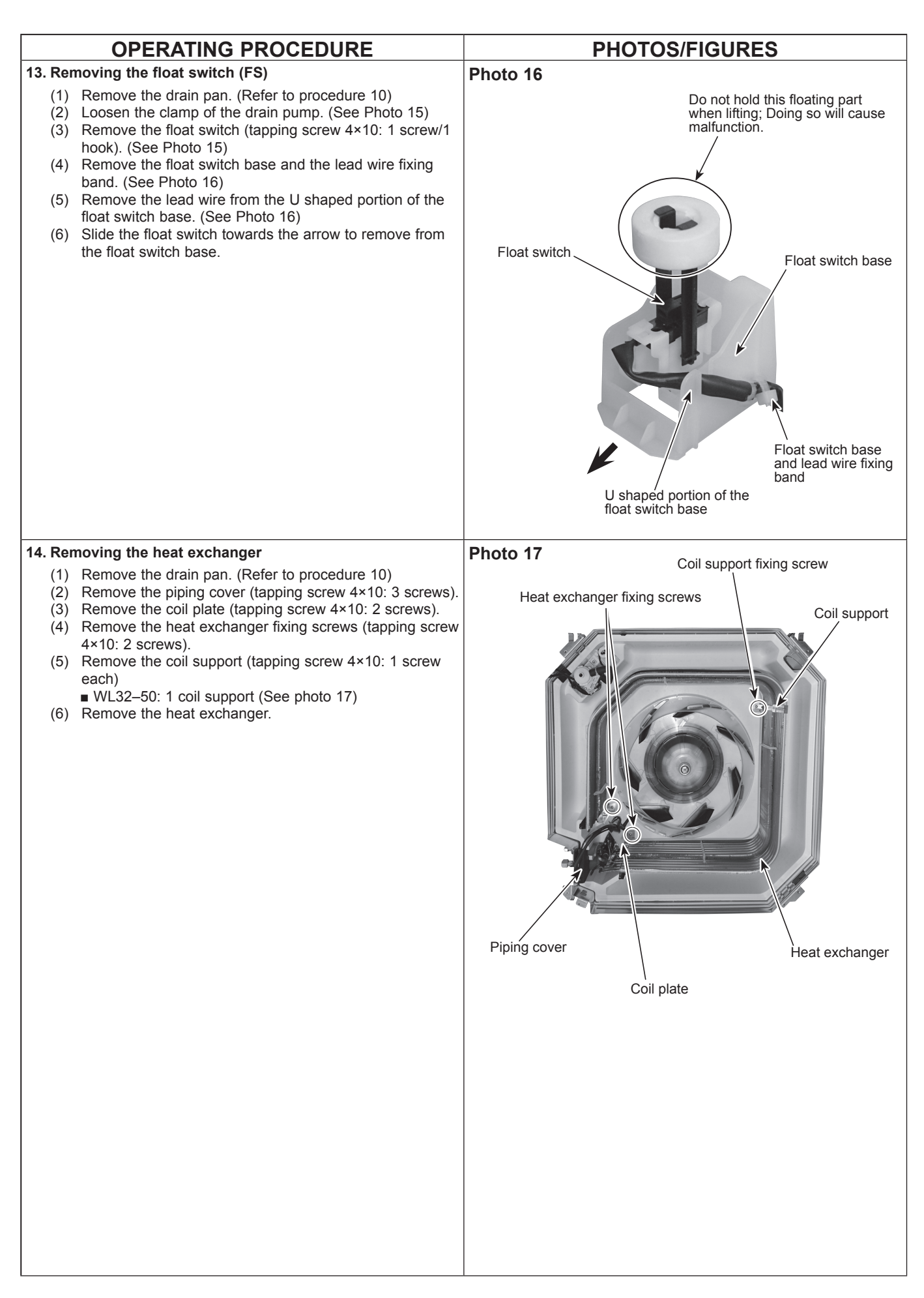

# CITY MULTI

# MITSUBISHI ELECTRIC CORPORATION

HEAD OFFICE : TOKYO BUILDING, 2-7-3, MARUNOUCHI, CHIYODA-KU, TOKYO 100-8310, JAPAN